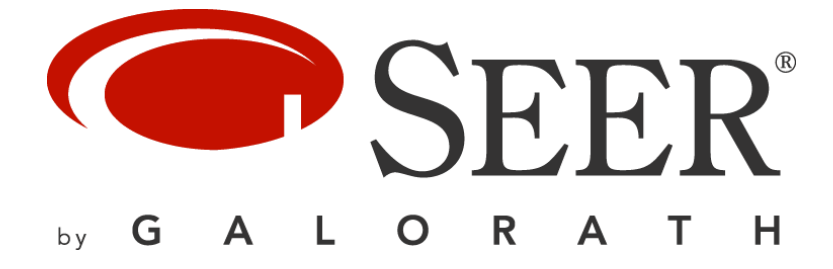

# SEER Enterprise Shared Database Administrator's Guide

SEER for Software Release 8.5 SEER for IT Release 3.2 SEER for Hardware Release 8.0 SEER for Manufacturing 8.4 SEER for Systems Engineering 3.2

July 2023

**Galorath Incorporated Proprietary** 

| 1.     | INTRODUCTION                                                                   |          |
|--------|--------------------------------------------------------------------------------|----------|
| 2.     | DEFINITIONS, ACRONYMS, AND ABBREVIATIONS                                       |          |
| З.     | ARCHITECTURE BASICS                                                            | 5        |
| R<br>O | ELATIONAL DATABASE                                                             | 5        |
| S      | QLS 5                                                                          |          |
| 4.     | PLATFORMS                                                                      | 5        |
| D      | ATABASE PLATFORMS                                                              | 5        |
| 0      | PERATING SYSTEMS FOR THE DATABASE SERVER                                       | 5        |
| 5.     | GETTING STARTED                                                                | 5        |
| U      | TILITIES                                                                       | 5        |
|        | 5.1.1 SEER Database Set-Up Utility (for Windows)                               | 5        |
|        | 5.1.1.1 Current Limitations                                                    | 6        |
|        | 5.1.1.2 File Location                                                          | 6        |
|        | 5.1.1.5 HOW to Run the SEER Enterprise Database directly from scripts          | 0        |
|        | 5.1.1.5 Running SEER.DAC.Tools.DbApplicationRoleSetup.exe in Command-Line Mode | 8        |
|        | 5.1.1.6 Troubleshooting                                                        | 8        |
| Р      | REREQUISITES FOR SEER DATABASE                                                 | 9        |
|        | 5.1.2 Operating System                                                         | 9        |
| _      | 5.1.3 DBMS                                                                     | 9        |
| В      | ASIC STEPS                                                                     | 9        |
|        | 5.1.4 FOI New SEER Application Installation                                    | 9<br>10  |
|        | 5.1.4.1.1 For SQL Server (and SQL Server Express)                              | 10       |
|        | 5.1.5 For SEER Application Upgrade                                             | 10       |
|        | 5.1.5.1 Upgrade from SEER-DB for SEER for Software 7.3.X                       | 10       |
|        | 5.1.5.2 Upgrade from SEER-DB for SEER for Software 8.0.X                       | 11       |
|        | 5.1.5.3 Required Administrative Privileges                                     | 11       |
|        | 5.1.5.3.1 For SQL Server (and SQL Server Express)                              | 11       |
|        | 5.1.6 Tasks Performed by Utilities                                             | 11<br>11 |
|        | 5.1.6.1 SEER Database Set-op Othity (for Wildows)                              | 12       |
|        | 5.1.7.1 Creating DBMS Logins and Database Users                                | 12       |
|        | 5.1.7.2 Configuring ODBC Data Sources for Users                                | 12       |
|        | 5.1.7.2.1 Configuring ODBC Data Source at SEER Application Runtime             | 12       |
|        | 5.1.7.3 Setting Default SEER Database                                          | 17       |
|        | 5.1.7.3.1 Setting Default SEER Database at SEER Application Runtime            | 17       |
| L<br>S | ESKTOP DATABASE                                                                | 18       |
| 0      | 5.1.8 For "Client" Installations of a SEER Application                         | 18       |
|        | 5.1.9 For "Local" Installations of a SEER Application                          | 18       |
| 6.     | ORGANIZATIONAL STRUCTURE FOR SHARED DATABASES                                  | 19       |
| P      |                                                                                | 10       |
| B      | Y PROJECT. PROGRAM. OR INITIATIVE                                              | 19       |
| N      | IULTIPLE DATABASES FOR THE SAME PROJECT, PROGRAM, OR INITIATIVE                | 19       |
| -      | 6.1.1 Transferring/Copying Project Revisions between Databases                 | 19       |
| 7.     | ACCESS CONTROL                                                                 | 19       |
| 7      | 1 NETWORK AND DATABASE SERVER ACCESS                                           | 19       |
| 7      | .2 DBMS Access                                                                 | 19       |

| 7.2.1 SQL Server (and SQL Server Express)                                                                                                    |                                                                                                    |
|----------------------------------------------------------------------------------------------------|----------------------------------------------------------------------------------------------------|
| 7.2.1.1 Using Windows Network Authentication                                                                                                    |                                                                                                    |
| 7.2.1.2 Using SQL Server Authentication                                                                                                    |                                                                                                    |
| 7.2.1.3 Using Mixed-Mode Authentication                                                                                                    |                                                                                                    |
| 7.3 DATABASE ACCESS                                                                                                    |                                                                                                    |
| 7.3.1 SQL Server (and SQL Server Express)                                                                                                    |                                                                                                    |
| 7.3.1.1 Using Windows Network Authentication                                                                                                    |                                                                                                    |
|                                                                                                    | 23<br>25                                                                                                    |
| TABLE FERMISSIONS FOR SEER APPLICATION USERS                                                                                                    | 25                                                                                                    |
| 7.1.1.1 Changes to Default SEEP Database Polo                                                                                                    | 25<br>25                                                                                                    |
| 7.4.1.1 Changes to Delault SEER Database Role                                                                                                    | 25                                                                                                    |
| 7.3.3 Assigning Users to Database Role                                                                                                    | 25                                                                                                    |
| 7.3.3.1 SOL Server (and SOL Server Everyes)                                                                                                    | 20                                                                                                    |
| 7 3 4 Granting Explicit Table Permissions to Users                                                                                                    |                                                                                                    |
|                                                                                                    | 20                                                                                                    |
| 8. ODBC DATA SOURCE CONFIGURATION                                                                                                    |                                                                                                    |
| USAGE BY SEEK APPLICATION                                                                                                    |                                                                                                    |
| 8.1.1 DBMS Authentication Mode and Login Dialog                                                                                                    |                                                                                                    |
| 8.1.1.1 SQL Server (and SQL Server Express)                                                                                                    |                                                                                                    |
| 8.1.1.1.1 Windows Network Authentication                                                                                                    |                                                                                                    |
| 8.1.1.1.2 SQL Server Authentication                                                                                                    |                                                                                                    |
| GENERAL PROCEDURE                                                                                                    |                                                                                                    |
| 9. DATABASE BACKUPS                                                                                                    | 37                                                                                                    |
| DATABASE TRANSACTIONS AND ROLLBACKS                                                                                                    | 37                                                                                                    |
| 10. DATA RECOVERY                                                                                                    | 37                                                                                                    |
|                                                                                                    |                                                                                                    |
|                                                                                                    | 27                                                                                                    |
| GENERAL DATA CORRUPTION                                                                                                    |                                                                                                    |
| GENERAL DATA CORRUPTION<br>INCOMPLETE PROJECT REVISION DATA                                                                                                    | 37<br>37                                                                                                    |
| GENERAL DATA CORRUPTION<br>INCOMPLETE PROJECT REVISION DATA<br>11. SEER ENTERPRISE DATABASE MANAGER                                                                                                    | 37<br>37<br>                                                                                                    |
| GENERAL DATA CORRUPTION<br>INCOMPLETE PROJECT REVISION DATA<br><b>11. SEER ENTERPRISE DATABASE MANAGER</b><br>11.1 MANAGING DATABASE USERS                                                                                                    | 37<br>37<br>37<br>38<br>38                                                                                                    |
| GENERAL DATA CORRUPTION<br>INCOMPLETE PROJECT REVISION DATA<br><b>11. SEER ENTERPRISE DATABASE MANAGER</b><br><b>11.1</b> MANAGING DATABASE USERS<br><i>11.1.1</i> Connecting to a New Database to Manage                                                                                                    |                                                                                                    |
| GENERAL DATA CORRUPTION<br>INCOMPLETE PROJECT REVISION DATA<br><b>11. SEER ENTERPRISE DATABASE MANAGER</b><br><b>11.1</b> MANAGING DATABASE USERS<br><i>11.1.1</i> Connecting to a New Database to Manage<br><i>11.1.2</i> Managing SEER Users                                                                                                    |                                                                                                    |
| GENERAL DATA CORRUPTION<br>INCOMPLETE PROJECT REVISION DATA<br><b>11. SEER ENTERPRISE DATABASE MANAGER</b><br><b>11.1</b> MANAGING DATABASE USERS<br><i>11.1.1</i> Connecting to a New Database to Manage<br><i>11.1.2</i> Managing SEER Users<br><i>11.1.2.1</i> Adding a SEER User                                                                                                    |                                                                                                    |
| GENERAL DATA CORRUPTION<br>INCOMPLETE PROJECT REVISION DATA                                                                                                    |                                                                                                    |
| GENERAL DATA CORRUPTION<br>INCOMPLETE PROJECT REVISION DATA                                                                                                    |                                                                                                    |
| GENERAL DATA CORRUPTION<br>INCOMPLETE PROJECT REVISION DATA                                                                                                    |                                                                                                    |
| GENERAL DATA CORRUPTION<br>INCOMPLETE PROJECT REVISION DATA<br><b>11. SEER ENTERPRISE DATABASE MANAGER</b><br><b>11.1 MANAGING DATABASE USERS</b><br><b>11.1.1 Connecting to a New Database to Manage</b><br><b>11.1.2 Managing SEER Users</b><br><b>11.1.2.1 Adding a SEER User</b><br><b>11.1.2.2 Inactivating a SEER User</b><br><b>11.1.2.3 Activating a SEER User</b><br><b>11.1.3 Setting General User Permissions</b><br><b>11.1.3.1 Setting Access to a Specific Type of Projects for a SEER User</b>                                                                                                    |                                                                                                    |
| GENERAL DATA CORRUPTION<br>INCOMPLETE PROJECT REVISION DATA<br><b>11. SEER ENTERPRISE DATABASE MANAGER</b><br><b>11.1 MANAGING DATABASE USERS</b><br><b>11.1.1 Connecting to a New Database to Manage</b><br><b>11.1.2 Managing SEER Users</b><br><b>11.1.2.1 Adding a SEER User</b><br><b>11.1.2.2 Inactivating a SEER User</b><br><b>11.1.2.3 Activating a SEER User</b><br><b>11.1.3 Setting General User Permissions</b><br><b>11.1.3.1 Setting Access to a Specific Type of Projects for a SEER User</b><br><b>11.1.3.2 Setting Explicit Permissions for Selected User</b>                                                                                                    |                                                                                                    |
| GENERAL DATA CORRUPTION<br>INCOMPLETE PROJECT REVISION DATA                                                                                                    | 37<br>37<br>38<br>38<br>39<br>40<br>41<br>41<br>44<br>44<br>44<br>44<br>44<br>44<br>44<br>44<br>44<br>45<br>37<br>38<br>39<br>40<br>41<br>44<br>44<br>44<br>44<br>44<br>44<br>44<br>45<br>47<br>48                                                 |
| GENERAL DATA CORRUPTION<br>INCOMPLETE PROJECT REVISION DATA                                                                                                    | 37<br>37<br>38<br>38<br>38<br>39<br>40<br>41<br>41<br>44<br>44<br>44<br>44<br>44<br>44<br>44<br>44<br>44<br>44<br>45<br>47<br>47<br>48<br>48                                                                                                    |
| GENERAL DATA CORRUPTION<br>INCOMPLETE PROJECT REVISION DATA                                                                                                    | 37<br>37<br>38<br>38<br>39<br>40<br>41<br>41<br>44<br>44<br>44<br>44<br>44<br>44<br>44<br>44<br>44<br>45<br>45<br>47<br>47<br>48<br>30<br>50                                                                                                    |
| GENERAL DATA CORRUPTION<br>INCOMPLETE PROJECT REVISION DATA                                                                                                    | 37<br>37<br>38<br>38<br>39<br>40<br>40<br>41<br>41<br>44<br>44<br>44<br>44<br>44<br>44<br>44<br>44<br>44<br>44<br>5<br>47<br>47<br>48<br>48<br>50<br>50                                                                                            |
| GENERAL DATA CORRUPTION<br>INCOMPLETE PROJECT REVISION DATA<br><b>11. SEER ENTERPRISE DATABASE MANAGER</b><br><b>11.1</b> MANAGING DATABASE USERS<br><b>11.1</b> Connecting to a New Database to Manage<br><b>11.1</b> Managing SEER Users<br><b>11.1</b> Connecting to a New Database to Manage<br><b>11.1</b> Connecting to a New Database to Manage<br><b>11.1</b> Connecting to a New Database to Manage<br><b>11.1</b> Connecting to a New Database to Manage<br><b>11.1</b> Connecting to a New Database to Manage<br><b>11.1</b> Connecting to a New Database to Manage<br><b>11.1</b> Connecting to a New Database to Manage<br><b>11.1</b> Connecting to a New Database to Manage<br><b>11.1</b> Connecting to a New Database to Manage<br><b>11.1</b> Connecting to a New Database to Manage<br><b>11.1</b> Connecting to a New Database to Manage<br><b>11.1</b> Connecting to a New Database to Manage<br><b>11.1</b> Connecting to a New Database to Manage<br><b>11.1</b> Connecting to a New Database to Manage<br><b>11.1</b> Connecting to a New Database User<br><b>11.1</b> Connecting to a SEER User<br><b>11.1</b> Setting General User Permissions<br><b>11.1</b> Setting Explicit Permissions for Selected User.<br><b>11.2</b> Managing Database Projects<br><b>11.2</b> Managing or Changing Project Owner<br><b>11.2</b> Adding or Removing Project Permissions<br><b>11.2</b> Adding or Removing Project Permissions<br><b>11.2</b> Conceptible to Project Specific Permissions<br><b>11.2</b> Connecting a SEER User from Project Specific Permissions                                                                                                    | 37<br>37<br>38<br>38<br>39<br>40<br>40<br>41<br>44<br>44<br>44<br>44<br>44<br>44<br>44<br>44<br>44<br>5<br>350<br>50<br>51<br>54                                                                                                    |
| GENERAL DATA CORRUPTION<br>INCOMPLETE PROJECT REVISION DATA                                                                                                    | 37<br>37<br>38<br>38<br>39<br>40<br>40<br>41<br>44<br>44<br>44<br>44<br>44<br>44<br>44<br>44<br>44<br>50<br>50<br>51<br>51                                                                                                    |
| GENERAL DATA CORRUPTION         INCOMPLETE PROJECT REVISION DATA <b>11. SEER ENTERPRISE DATABASE MANAGER 11.1 MANAGING DATABASE USERS 11.1 Connecting to a New Database to Manage 11.1.2 Managing SEER Users 11.1.2 Managing SEER Users 11.1.2 Managing SEER User 11.1.2 Inactivating a SEER User 11.1.2.1 Adding a SEER User 11.1.2.2 Inactivating a SEER User 11.1.2.3 Activating a SEER User 11.1.3 Setting General User Permissions 11.1.3 Setting General User Permissions 11.1.3.1 Setting Access to a Specific Type of Projects for a SEER User 11.1.3 Setting Explicit Permissions for Selected User 11.2 MANAGING DATABASE PROJECTS 11.2.1 Assigning or Changing Project Owner 11.2.2 Adding or Removing Project Owner 11.2.2 Adding or Removing Project Owner 11.2.2 Adding or Removing Project Permissions 11.2.2.1 Adding a SEER User to Project Specific Permissions 11.2.2.2 Removing a SEER User from Project Specific Permissions 11.2.2.3 Setting Project Specific Permissions from SEER for Software 11.2.3 Viewing or Deleting Projects from the Database</b>                                                                                                    | 37<br>37<br>38<br>38<br>38<br>39<br>40<br>40<br>41<br>44<br>44<br>44<br>44<br>44<br>44<br>44<br>44<br>45<br>47<br>48<br>48<br>50<br>51<br>54<br>54<br>54                                                                                           |
| GENERAL DATA CORRUPTION<br>INCOMPLETE PROJECT REVISION DATA<br><b>11. SEER ENTERPRISE DATABASE MANAGER</b><br><b>11.1</b> MANAGING DATABASE USERS<br><b>11.1.1</b> Connecting to a New Database to Manage<br><b>11.1.2</b> Managing SEER Users<br><b>11.1.2</b> Managing SEER User<br><b>11.1.2.1</b> Adding a SEER User<br><b>11.1.2.2</b> Inactivating a SEER User<br><b>11.1.2.3</b> Activating a SEER User<br><b>11.1.3</b> Setting General User Permissions<br><b>11.1.3.1</b> Setting Access to a Specific Type of Projects for a SEER User<br><b>11.1.3.2</b> Setting Explicit Permissions for Selected User<br><b>11.2.1</b> Assigning or Changing Project Owner<br><b>11.2.2</b> Adding a SEER User to Project Specific Permissions<br><b>11.2.2.1</b> Adding a SEER User to Project Specific Permissions<br><b>11.2.2.2</b> Removing a SEER User from Project Specific Permissions<br><b>11.2.2.3</b> Setting Project Specific Permissions<br><b>11.2.3</b> Viewing or Deleting Projects from the Database<br><b>11.2.3</b> Viewing Projects                                                                                                    | 37<br>37<br>38<br>38<br>39<br>40<br>41<br>41<br>44<br>44<br>44<br>44<br>44<br>44<br>45<br>47<br>48<br>48<br>50<br>51<br>51<br>54<br>54<br>55                                                                                                    |
| GENERAL DATA CORRUPTION<br>INCOMPLETE PROJECT REVISION DATA<br><b>11. SEER ENTERPRISE DATABASE MANAGER</b><br><b>11.1 MANAGING DATABASE USERS</b><br><b>11.1.1 Connecting to a New Database to Manage</b><br><b>11.1.2 Managing SEER Users</b><br><b>11.1.2 Managing SEER User</b><br><b>11.1.2.1 Adding a SEER User</b><br><b>11.1.2.2 Inactivating a SEER User</b><br><b>11.1.2.3 Activating a SEER User</b><br><b>11.1.3 Setting General User Permissions</b><br><b>11.1.3.1 Setting Access to a Specific Type of Projects for a SEER User</b><br><b>11.1.3.1 Setting Explicit Permissions for Selected User</b><br><b>11.2 MANAGING DATABASE PROJECTS</b><br><b>11.2.1 Assigning or Changing Project Owner</b><br><b>11.2.2 Adding on Removing Project Permissions</b><br><b>11.2.2.1 Adding a SEER User to Project Specific Permissions</b><br><b>11.2.2.2 Removing a SEER User from Project Specific Permissions</b><br><b>11.2.2.3 Setting Project Specific Permissions from SEER for Software</b><br><b>11.2.3 Viewing or Deleting Projects from the Database</b><br><b>11.2.3.2 Deleting Projects</b>                                                                                                    | 37<br>37<br>38<br>38<br>39<br>40<br>40<br>41<br>44<br>44<br>44<br>44<br>44<br>45<br>44<br>45<br>47<br>48<br>48<br>50<br>51<br>51<br>54<br>55<br>55<br>55                                                                                           |
| GENERAL DATA CORRUPTION         INCOMPLETE PROJECT REVISION DATA <b>11. SEER ENTERPRISE DATABASE MANAGER 11.1</b> MANAGING DATABASE USERS         11.1 Connecting to a New Database to Manage         11.1.2 Managing SEER Users         11.1.2.1 Adding a SEER User         11.1.2.2 Inactivating a SEER User         11.1.2.3 Activating a SEER User         11.1.3 Setting General User Permissions         11.1.3.1 Setting Access to a Specific Type of Projects for a SEER User         11.3.2 Setting Explicit Permissions for Selected User         11.2.1 Assigning or Changing Project Owner         11.2.2 Adding or Removing Project Permissions         11.2.2.1 Adding a SEER User to Project Specific Permissions         11.2.2.2 Removing a SEER User from Project Specific Permissions         11.2.2.3 Setting Project Specific Permissions from SEER for Software         11.2.3 Setting Project Specific Permissions         11.2.2.1 Adding a SEER User from Project Specific Permissions         11.2.2.3 Setting Project Specific Permissions from SEER for Software         11.2.3 Viewing or Deleting Projects from the Database         11.2.3.1 Viewing Projects         11.2.3.3 Deleting the Highest Revision of a Project(s)                                                                                                    | 37<br>37<br>38<br>38<br>39<br>40<br>41<br>41<br>44<br>44<br>44<br>44<br>44<br>44<br>44<br>45<br>45<br>45<br>50<br>51<br>51<br>54<br>55<br>55<br>55<br>55<br>55                                                                                     |
| GENERAL DATA CORRUPTION         INCOMPLETE PROJECT REVISION DATA <b>11. SEER ENTERPRISE DATABASE MANAGER 11.1</b> MANAGING DATABASE USERS         11.1 Connecting to a New Database to Manage         11.1.2 Managing SEER Users         11.1.2.1 Adding a SEER User         11.1.2.1 Adding a SEER User         11.1.2.1 Adding a SEER User         11.1.2.3 Activating a SEER User         11.1.2.3 Activating a SEER User         11.1.3 Setting General User Permissions         11.1.3.1 Setting Access to a Specific Type of Projects for a SEER User         11.1.3 Setting concerts         11.2.1 Assigning or Changing Project Owner         11.2.2 Adding or Removing Project Permissions         11.2.2.1 Adding a SEER User to Project Specific Permissions         11.2.2.1 Adding a SEER User from Project Specific Permissions         11.2.2.2 Removing a SEER User from Project Specific Permissions         11.2.2.3 Setting Project Specific Permissions from SEER for Software         11.2.3 Viewing or Deleting Projects from the Database         11.2.3.1 Viewing Projects         11.2.3.3 Deleting the Highest Revision of a Project(s)         11.3 CREATING AND EDITING CUSTOM FIELDS (DATABASE ATTRIBUTES)                                                                                                    | 37<br>37<br>38<br>38<br>39<br>40<br>41<br>41<br>44<br>44<br>44<br>44<br>44<br>44<br>44<br>44<br>44<br>50<br>50<br>51<br>51<br>54<br>54<br>55<br>55<br>55<br>55<br>56<br>56<br>56<br>56                                                             |
| GENERAL DATA CORRUPTION<br>INCOMPLETE PROJECT REVISION DATA<br><b>11. SEER ENTERPRISE DATABASE MANAGER</b><br><b>11.1</b> MANAGING DATABASE USERS<br><b>11.1.2</b> Connecting to a New Database to Manage<br><b>11.1.2</b> Managing SEER User<br><b>11.1.2</b> Managing SEER User<br><b>11.1.2.1</b> Adding a SEER User<br><b>11.1.2.2</b> Inactivating a SEER User<br><b>11.1.3</b> Setting General User Permissions<br><b>11.1.3.1</b> Setting General User Permissions<br><b>11.1.3.1</b> Setting Access to a Specific Type of Projects for a SEER User<br><b>11.1.3.2</b> Setting Explicit Permissions for Selected User.<br><b>11.2.2</b> MANAGING DATABASE PROJECTS<br><b>11.2.1</b> Assigning or Changing Project Owner<br><b>11.2.2</b> Adding or Removing Project Permissions<br><b>11.2.2.1</b> Adding a SEER User to Project Specific Permissions.<br><b>11.2.2.3</b> Setting Project Specific Permissions s.<br><b>11.2.2.3</b> Setting Project Specific Permissions for SEER for Software .<br><b>11.2.3.1</b> Viewing Projects from the Database<br><b>11.2.3.1</b> Viewing Projects .<br><b>11.2.3.2</b> Deleting Projects .<br><b>11.2.3.3</b> Deleting the Highest Revision of a Project(s).<br><b>11.3.1</b> Types of Custom Fields.<br><b>11.3.1</b> Types of Custom Fields.                                                                                                    | 37<br>37<br>37<br>38<br>38<br>39<br>40<br>40<br>41<br>44<br>44<br>44<br>44<br>44<br>44<br>44<br>44<br>44<br>44<br>44<br>50<br>50<br>51<br>51<br>54<br>55<br>55<br>55<br>55<br>56<br>56<br>56<br>56                                                 |
| GENERAL DATA CORRUPTION<br>INCOMPLETE PROJECT REVISION DATA<br><b>11. SEER ENTERPRISE DATABASE MANAGER</b><br><b>11.1</b> MANAGING DATABASE USERS<br><b>11.1</b> Connecting to a New Database to Manage<br><b>11.1</b> Connecting to a New Database to Manage<br><b>11.1</b> Connecting to a New Database to Manage<br><b>11.1</b> Connecting to a New Database to Manage<br><b>11.1</b> Connecting to a New Database to Manage<br><b>11.1</b> Connecting to a New Database to Manage<br><b>11.1</b> Connecting to a New Database to Manage<br><b>11.1</b> Connecting to a New Database to Manage<br><b>11.1</b> Setting SEER User<br><b>11.1</b> Setting SEER User<br><b>11.1</b> Setting General User Permissions<br><b>11.1</b> Setting Access to a Specific Type of Projects for a SEER User<br><b>11.1</b> Setting Access to a Specific Type of Projects for a SEER User<br><b>11.1</b> Setting Explicit Permissions for Selected User<br><b>11.2</b> MANAGING DATABASE PROJECTS<br><b>11.2</b> Adding or Changing Project Owner<br><b>11.2</b> Adding or Removing Project Permissions<br><b>11.2</b> Adding a SEER User to Project Specific Permissions<br><b>11.2</b> Adding a SEER User for M Project Specific Permissions<br><b>11.2</b> Setting Project Specific Permissions for SEER for Software<br><b>11.2</b> Viewing or Deleting Projects from the Database<br><b>11.2</b> So Viewing or Deleting Projects from the Database<br><b>11.2</b> So Deleting Projects<br><b>11.2</b> Configuring Custom Fields<br><b>11.3</b> CREATING AND EDITING CUSTOM FIELDS (DATABASE ATTRIBUTES)<br><b>11.3</b> Configuring Custom Fields<br><b>11.3</b> Configuring Custom Fields<br><b>11.3</b> Configuring Custom Fields<br><b>11.3</b> Configuring Custom Fields | 37<br>37<br>37<br>38<br>38<br>39<br>40<br>40<br>41<br>44<br>44<br>44<br>44<br>44<br>44<br>44<br>44<br>44<br>44<br>50<br>50<br>51<br>51<br>54<br>55<br>55<br>55<br>55<br>56<br>56<br>56<br>57<br>57                                                 |
| GENERAL DATA CORRUPTION         INCOMPLETE PROJECT REVISION DATA <b>11. SEER ENTERPRISE DATABASE MANAGER 11.1</b> MANAGING DATABASE USERS         11.1 Connecting to a New Database to Manage         11.1.2 Managing SEER Users         11.1.2 Managing SEER User         11.1.2.1 Adding a SEER User         11.1.2.1 Adding a SEER User         11.1.2.3 Activating a SEER User         11.1.3 Setting General User Permissions         11.1.3.1 Setting Access to a Specific Type of Projects for a SEER User         11.3.2 Setting Explicit Permissions for Selected User         11.2.1 Assigning or Changing Project Owner         11.2.2 Adding or Removing Project Owner         11.2.2 Removing a SEER User to Project Specific Permissions         11.2.2.1 Adding a SEER User to Project Specific Permissions         11.2.2.3 Setting Project Specific Permissions from SEER for Software         11.2.3 Viewing or Deleting Projects from the Database         11.2.3 Deleting the Highest Revision of a Project(s)         11.3.3 Deleting the Highest Revision of a Project(s)         11.3.1 Types of Custom Fields         11.3.3 Editing Ranges         11.3.4 Editing Ranges                                                                                                    | 37<br>37<br>37<br>38<br>38<br>39<br>40<br>40<br>41<br>44<br>44<br>44<br>44<br>44<br>44<br>44<br>45<br>45<br>47<br>47<br>48<br>48<br>50<br>51<br>51<br>51<br>55<br>55<br>55<br>55<br>55<br>55<br>55<br>55<br>55<br>56<br>56<br>57<br>57<br>57<br>57 |

| 12. SEE | R FOR SOFTWARE WORKFLOW USING SEER DATABASE            | 59 |
|---------|--------------------------------------------------------|----|
| 12.1    | SETTING UP A DEFAULT DATABASE                          | 59 |
| 12.2    | CONNECTING TO SEER DATABASE                            | 61 |
| 12.3    | DISCONNECTING FROM A DATABASE                          | 61 |
| 12.4    | OPENING A PROJECT FROM A DATABASE IN SEER FOR SOFTWARE | 61 |
| 12.5    | SAVING A PROJECT TO A DATABASE IN SEER FOR SOFTWARE    | 64 |

# **1.** Introduction

The SEER Enterprise Shared Database is a relational database shared between SEER for Software (SEER-SEM) SEER for IT (SEER-IT), SEER for Hardware (SEER-H), SEER for Manufacturing (SEER-MFG), and SEER for Systems Engineering (SEER-SYS). SEER-SEM, SEER-IT, SEER-H, SEER-MFG, and SEER-SYS provides users with the option of maintaining and sharing project data in a database. The purpose of this document is to provide systems and database administrators with the procedures and technical details for setting up a database for SEER application users who wish to set up desktop databases for their individual use should also read this document. SEER application users who do not intend to use the database capability do not require the information presented in this administrator's guide.

# 2. Definitions, Acronyms, and Abbreviations

**SEER Enterprise Shared Database (SEER-DB):** the relational database where data for one or more SEER applications are maintained. More specifically, SEER-DB refers to the database schema, since a user can choose to have a separate instance of SEER-DB for each SEER application, as well as to have multiple instances of SEER-DB for any given SEER application.

**SEER Database**: an instance of SEER-DB containing the schema extensions required for SEER-SEM, SEER-IT, SEER-H and SEER-MFG; or the database schema thereof.

**SEER Applications:** refers to SEER for Software (SEER-SEM), SEER for IT (SEER-IT), SEER for Hardware (SEER-H), SEER for Manufacturing (SEER-MFG), and SEER for Systems Engineering (SEER-SYS).

Local Machine: (context-sensitive) the machine where the referenced activity or task is being performed.

*Remote Machine*: (context-sensitive) a machine other than the machine where the referenced activity or task is being performed.

Local Database: a database on the local machine.

Remote Database: a database on a remote machine.

DBMS: Database Management System.

**RDBMS:** Relational Database Management System.

DSN: Data Source Name

# **3. Architecture Basics**

## **Relational Database**

SEER Database is a relational database.

# ODBC

SEER applications accesses instances of SEER Database via the ODBC call interface.

# SQLs

All data types used in the SEER Database schema are ANSI-SQL data types. While SEER applications accesses instances of SEER Database via the ODBC call interface, the underlying database queries are implemented with ANSI SQL.

# 4. Platforms

## **Database Platforms**

The software design of SEER applications allows an instance of SEER Database to be hosted by any ANSI-SQLcompliant relational database management system (RDBMS), which has an ODBC driver available for the target operating system.

The current release of SEER applications has been tested for use with Microsoft SQL Server (2014, 2016, 2017, 2019 and 2022) and Microsoft SQL Server Express (2014, 2016, 2017, 2019 and 2022). The SEER Database Set-Up Utility delivered with the current release of SEER supports Microsoft SQL Server (2014, 2016, 2017, 2019 and 2022) and Microsoft SQL Server Express (2014, 2016, 2017, 2019 and 2022).

# **Operating Systems for the Database Server**

The software design of SEER applications allows an instance of SEER Database to be hosted by a RDBMS on any operating system for which an ODBC driver is available for the given RDBMS.

The current release of SEER applications has been tested for use with a database server running Microsoft Windows (10, 11, Server 2012, Server 2012R2, Server 2016, Server 2019, and Server 2022). The SEER Database Set-Up Utility delivered with the current release of SEER applications support only Microsoft Windows (10, 11, Server 2012, Server 2012R2, Server 2016, Server 2019, and Server 2022).

# 5. Getting Started

# Utilities

### 5.1.1 SEER Database Set-Up Utility (for Windows)

To perform a basic database set-up for SEER on Microsoft SQL Server (or SQL Server Express), from a Windows machine, run the SEER Database Set-Up Utility.

The SEER Database Set-Up Utility provides options to perform one or more of the following tasks.

- Create or upgrade an instance of SEER Database.
- Configure an ODBC data source, on the local machine (i.e. the machine where the utility is run), corresponding to the newly created or upgraded SEER Database.

#### 5.1.1.1 Current Limitations

The SEER Database Set-Up Utility currently supports only Microsoft SQL Server (2014, 2016, 2017, 2019 and 2022), and Microsoft SQL Server Express (2014, 2016, 2017, 2019 and 2022). Only a Windows version of the utility is currently available.

#### 5.1.1.2 File Location

The SEER Database Set-Up Utility is a separate download from the main edition package. Look for a link to the SEER DB Setup on your product download page. Once downloaded and extracted, look for a folder called SEER-DB Setup.

#### 5.1.1.3 How to Run the Utility

To start the utility, run the "setup.exe" file from the SEER-DB Setup folder and follow the instructions. In order to create or upgrade a database, the user running the utility must have sufficient privileges and access to the database server.

#### 5.1.1.4 Creating the SEER Enterprise Database directly from scripts

In certain situations it may be better to create the database directly from scripts rather than from the packaged installer. The batch file CreateSeerDb.vbs is located in the \DBSETUP subfolder of the DB installer; there are folders for MS SQL and Oracle. The following information applies to the MS SQL batch file only.

- 1. *CreateSeerDb.vbs* needs to be run as an argument to the *cscript* command in a DOS command window.
- 2. In the DOS command window, the user needs to change directory (*cd*) to the directory containing *CreateSeerDb.vbs* before running it. *CreateSeerDb.vbs* looks for SQL scripts in the current directory, and data files in the "Data" subdirectory.
- 3. Use the SQL Server "sa" login, or equivalent, to create or upgrade an instance of SEER-DB. Using a trusted connection (i.e. with the user's Windows domain login) will be fine if the user is a member of the built-in administrator role in SQL Server. However, if the user owning the database will also be set up as a SEER user, complications may arise in the setup and handling of SEER project permissions.
- 4. Run CreateSeerDb.vbs by typing "cscript CreateSeerDb.vbs [options]" in the DOS command Window where [options] are various arguments to the routine. One "option" that actually is required is the model, necessary for the creation of model-specific tables. For example, if you are creating a SEER Database for SEER-SEM, the command would be "cscript CreateSeerDb.vbs /WITHSEM". Following are specific guidance on its options; the user can alternately type "cscript CreateSeerDb.vbs /?" to get this list.
  - An "isql not found" error can be resolved using the command line option "/MSDECOMPATIBLE", which will make CreateSeerDb.vbs look for osql instead of isql. osql is installed with SQL Server client utilities as well as SQL Express (formerly MSDE), whereas isql is installed only with SQL Server on a server installation. (In a future release, we may eliminate the "/MSDECOMPATIBLE" option and have CreateSeerDb.vbs use osql for all cases.)
  - The "/MSQLNAMED" option is required for specifying a named instance of SQL Server in the <server name> argument to the "/SERVER:<server name>" option; i.e. for other than the default unnamed instance of SQL Server on a given machine.
  - The "/RDB" option is intended for SEER-HD, so the user can ignore that.
  - The "/WITHMFG" and "/ADDMFG" options are placeholders that do not do anything, since SEER-DB does not currently support MFG. The "/WITH<product code>" option tells CreateSeerDb.vbs that the user wants to create the product-specific portion of the database schema.
  - The "/ADD<product code>" option allows the user to create the product-specific portion of the database schema in an existing instance of SEER-DB. CAUTION: when using the "/ADD<product code>" option without the "/UPGRADE" option, make sure that the set of underlying SQL scripts in the directory are the same as when the target SEER-DB instance was created or last upgraded; otherwise the product-specific portion of the database schema created may be incompatible with the core database schema that already exists. In practice, it is probably best to always use the "/ADD<product code>" option in conjunction with the "/UPGRADE" option.

 The "/UPGRADE" option tells CreateSeerDb.vbs that the user wants to upgrade the target SEER-DB instance to the current version, and it will upgrade the product-specific portions of the database schema if and only if they have been previously created. Specifying the "ADD<product code>" option in conjunction with the "/UPGRADE" option tells CreateSeerDb.vbs that, in addition to upgrading the target SEER-DB instance, the user wants to also create the product-specific portion of the database schema.

```
Usage: cscript [cscript options] CreateSeerDb.vbs [options]
options:
  [/SERVER:<server name>|<IP address>]
  [/MSSQLNAMED]
  [/MSDECOMPATIBLE]
  [/DBNAME:<database name>]
  {
    [/NOCONFIRM]
    [
      /TRUSTED
      [ {/DBMSLOGIN:<DBMS login> [/PASSWORD:<password>] }
    1
    }
  {
    /SILENT
    {
      /TRUSTED
      [ {/DBMSLOGIN:<DBMS login> /PASSWORD:<password>}
    }
  }
  [/RDB]
  {
    {[/WITHSEM] [/WITHH] [/WITHMFG] [/WITHIT]}
    | {[/ADDSEM] [/ADDH] [/ADDMFG] [/ADDIT]}
    | {/UPGRADE [/ADDSEM] [/ADDH] [/ADDMFG] [/ADDIT]}
  }
  [/LOGPATH:<log file path>]
  [/OUTDIR:<output dir. path>]
  [/EXITCODEFILE:<exit-code file path>]
  [/DEBUG | /TRACE]
```

- 5. Create an ODBC DSN corresponding to the new instance of SEER Database.
- 6. Run SEER.DAC.Tools.DbApplicationRoleSetup.exe.

#### 5.1.1.5 Running SEER.DAC.Tools.DbApplicationRoleSetup.exe in Command-Line Mode

In the DOS command window, change directory to where the EXE is. Type "SEER.DAC.Tools.DbApplicationRoleSetup /?" to print the command syntax, as shown in the screen shot below:

| Command Prompt —                                                                                                    | ×                     |
|----------------------------------------------------------------------------------------------------|-----------------------|
| Usage Syntax:                                                                                                    | ^                     |
| SEER.DAC.Tools.DbApplicationRoleSetup [/?   /help]                                                                                                    |                       |
| <pre>SEER.DAC.Tools.DbApplicationRoleSetup [/simulate] /server:<server name=""> /dbname:<database login="" login:<sql="" name="" server="" trusted="" {=""  =""> /password:<password>} [/approle_pwd_min_length:&lt;     inimum length&gt;] [/approle_pwd_max_length:<maximum length="">] [/approle_pwd_must_have_upper   /app     ole_pwd_disallow_upper] [/approle_pwd_must_have_lower   /approle_pwd_disallow_lower] [/approle_     wd_must_have_digit   /approle_pwd_disallow_digit] [/approle_pwd_must_have_symbol   /approle_pwd_     isallow_symbol]</maximum></password></database></server></pre> | ><br>m<br>p<br>d<br>v |

A typical command would look like the following:

```
SEER.DAC.Tools.DbApplicationRoleSetup /server:SERVERNAME /dbname:SEERDBNAME
/login:sa /password:password
```

The command-line mode supports only SQL Server.

There are command-line arguments to specify rules for the randomly generated passwords:

- Minimum length
- Maximum length
- Must have at least one upper-case letter
- Must have at least one lower-case letter
- Must have at least one numeric digit
- Must have at least one special character
- Must not contain upper-case letters
- Must not contain lower-case letters
- Must not contain numeric digits
- Must not contain special characters

#### 5.1.1.6 Troubleshooting

When running the scripts manually, some do not execute the first time through – Try removing ("dropping") the old database and re-installing.

In SEER you successfully connect to the new SEER DB (from the Collaboration menu) and yet you receive an "Unable to connect to or initialize..." error when invoking File / Open from Database – Permissions may not have been correctly configured. Try running SEER.DAC.Tools.DbApplicationRoleSetup.exe.

# **Prerequisites for SEER Database**

### 5.1.2 Operating System

To set up a SEER Database the host machine for the database, (i.e. the database server,) must be running Windows 2012 or above.

## 5.1.3 DBMS

To set up a SEER Database the host machine for the database must have an instance of one of the following DBMS's installed.

- SQL Server 2014, 2016, 2017, 2019 or 2022
- SQL Server Express 2014, 2016, 2017, 2019 or 2022

For information on other DBMS's, see the section, "Database Platforms".

# **Basic Steps**

### 5.1.4 For New SEER Application Installation

There are five basic steps in setting up a SEER Database for use with a new installation of SEER applications:

- 1. Create an instance of SEER Database.
- 2. Create DBMS login(s).
- 3. Create/assign database user(s) for the new SEER Database.
- 4. Configure an ODBC data source, on each user's machine, corresponding to the new SEER Database.
- 5. Set the default SEER Database, for each user's "local" or "client" installation of SEER applications, to the new SEER Database.

The first four steps are required, in order for a user to access a SEER Database from SEER applications. The last step, setting the default SEER Database, is optional. A SEER application user can set his/her default SEER Database at any time, within the SEER application.

Note that Step 5, setting the default SEER Database for a user, can only be performed after SEER application is installed on the user's machine. All other steps can be performed before or after the installation of SEER applications.

### 5.1.4.1 Required Administrative Privileges

To create an instance of SEER Database, the user must have DBMS administrative privileges for the target instance of the DBMS, where the database is to be created. The SEER Database Set-Up Utility assumes the user has the appropriate administrative privileges.

#### 5.1.4.1.1 For SQL Server (and SQL Server Express)

For SQL Server (and SQL Server Express), a user will have the required administrative privileges to create a database, if one of the following conditions is satisfied.

- The user has access to the SQL Server built-in administrator login, "sa", for the target instance of SQL Server (2014, 2016, 2017, 2019 or 2022) or SQL Server Express (2014, 2016, 2017, 2019 or 2022).
- The user has access to a SQL Server login with privileges to create a database, on the target instance of SQL Server (2014, 2016, 2017, 2019 or 2022) or SQL Server Express (2014, 2016, 2017, 2019 or 2022).
- The user is a member of the Windows built-in administrators group, "Administrators", on the machine where the target instance of SQL Server (2014, 2016, 2017, 2019 or 2022) or SQL Server Express (2014, 2016, 2017, 2019 or 2022) is located.

### 5.1.5 For SEER Application Upgrade

Upgrade requires that SEER-DB is installed on SQL Server (2014, 2016, 2017, 2019 or 2022) or SQL Server Express (2014, 2016, 2017, 2019 or 2022). Before running the set up for an upgrade, if the current database is installed on SQL Server 2000, it shall be moved to SQL Server 2005, 2008, 2008R2, 2012, 2014, 2016, 2017 or 2019. If SQL Server 2000 is only used for SEER-DB, it is recommended to upgrade the SQL Server 2000 to SQL Server 2014, 2016, 2017, 2019 or 2022. For details, refer to the Microsoft SQL Server (2014, 2016, 2017, 2019 or 2022) documentation.

Database set-up for an upgrade of an existing SEER application installation requires one basic step, provided one or more SEER Databases have previously been set up for the given SEER application installation site:

1. Upgrade the existing instance(s) of SEER Database.

All previously existing database user accounts remain on upgrade, but all the permissions previously granted to "SeerDbUser" database role are revoked. "SeerDbUser" database role is renamed to

"SeerDbUser\_DEPRECATED" and shall be deleted manually by the database administrator.

If no SEER Database has previously been set up for the given SEER application installation site, database setup requires the same basic steps as those for a new SEER application installation.

On upgrade the owners of the projects previously saved to the database are set to "dbo", and shall be reassigned by the user with either "seer\_admin\_dbrole" or "seer\_project\_admin\_dbrole" database role. (See section 11.2.3 for more details.) The assignment shall be done in order for the users to see the project in the list of projects saved to SEER-DB.

### 5.1.5.1 Upgrade from SEER-DB for SEER for Software 7.3.X

After completing the upgrade install, database administrator shall perform the steps described in Section 7 to add new users and redefine the existing users.

All previously existing database user accounts remain on upgrade, but all the permissions previously granted to "SeerDbUser" database role are revoked. "SeerDbUser" database role is renamed to

"SeerDbUser\_DEPRECATED" and shall be deleted manually by the database administrator.

If no SEER Database has previously been set up for the given SEER application installation site, database setup requires the same basic steps as those for a new SEER application installation. Once the users are defined, the steps described in Section 11 of this guide shall be performed.

On upgrade the owners of the projects previously saved to the database from SEER for Software 7.3.X are set to "dbo", and shall be reassigned by the user with either "seer\_admin\_dbrole" or "seer\_project\_admin\_dbrole" database role. (See section 11.2.4 for more details.) The assignment shall be done in order for the users to see the project in the list of projects saved to SEER-DB.

#### 5.1.5.2 Upgrade from SEER-DB for SEER for Software 8.0.X

After completing the upgrade install, steps described in section 11.1.3 shall be performed to set General User Permissions.

#### 5.1.5.3 Required Administrative Privileges

To upgrade an instance of SEER Database, the user must have database (i.e. dba or dbo) administrative privileges for the database to be upgraded. The SEER Database Set-Up Utility assumes the user has the appropriate administrative privileges.

#### 5.1.5.3.1 For SQL Server (and SQL Server Express)

For SQL Server (and SQL Server Express), a user will have the required administrative privileges to upgrade a database, if one of the following conditions is satisfied.

- The user has access to the SQL Server built-in administrator login, "sa", for the target instance of SQL Server (2014, 2016, 2017, 2019 or 2022) or SQL Server Express (2014, 2016, 2017, 2019 or 2022).
- The user has access to a SQL Server login assigned to a database user mapped, in turn, to the database owner ("dbo") of the database to be upgraded.
- The user is a member of the Windows built-in administrators group, "Administrators", on the machine where the target instance of SQL Server (2014, 2016, 2017, 2019 or 2022) or SQL Server Express (2014, 2016, 2017, 2019 or 2022) is located.

### 5.1.6 Tasks Performed by Utilities

Utilities are available to perform one or more of the steps required in the set-up of a SEER Database. The following table lists the utilities, along with the operating system(s) and DBMS product(s) supported by each utility. For details on each utility, please refer to Section 5.1, "Utilities".

| Table | 5-1 |
|-------|-----|
|-------|-----|

| Utility              | Operating System on<br>Local Machine | DBMS                                             |
|----------------------|--------------------------------------|--------------------------------------------------|
| SEER Database Set-Up | Windows                              | SQL Server (2014, 2016, 2017, 2019 or 2022), SQL |
| Utility              |                                      | Server Express (2014, 2016, 2017, 2019 or 2022)  |

#### 5.1.6.1 SEER Database Set-Up Utility (for Windows)

The SEER Database Set-Up Utility (for Windows) provides options to perform one or more of the following tasks.

- Create or upgrade an instance of SEER Database, on SQL Server (or SQL Server Express).
- Configure an ODBC data source, on the local machine (i.e. the machine where the utility is run), corresponding to the newly created or upgraded SEER Database on SQL Server (or SQL Server Express).

## 5.1.7 Manual Steps

#### 5.1.7.1 Creating DBMS Logins and Database Users

DBMS logins and database users need to be created and assigned manually by the database administrator for a new SEER Database. A database user can be associated with a SQL user, Windows user or Windows Group. When a new SEER Database is created, a database administrator shall assign one user a "seer\_admin\_dbrole" database role. Then either the database administrator or a user with the "seer\_admin\_dbrole" database role can assign users to "seer\_user\_admin\_dbrole" and "seer\_project\_admin\_dbrole" database roles. For higher security, it is recommended you assign only one user per role.

For details on creating DBMS logins and database users, see the section, "Access Control".

#### 5.1.7.2 Configuring ODBC Data Sources for Users

The SEER Database Set-Up Utility provides an option to configure an ODBC data source corresponding to the newly created or upgraded SEER Database (on SQL Server or SQL Server Express only). However, the ODBC data source can be configured only on the local machine; i.e. on the machine where the utility is run. For a shared remote database, an ODBC data source must be configured manually on each user's local machine. For details on configuring an ODBC data source, see the section, "ODBC Data Source Configuration".

#### 5.1.7.2.1 Configuring ODBC Data Source at SEER Application Runtime

Note that an advanced user can configure new ODBC data sources while running a SEER application, provided the user knows which SEER Databases are set up for the user's version of SEER application, as well as authorized and accessible to that user. The following example demonstrates how to configure a new ODBC data source, corresponding to the desired SEER Database, while setting the default database from the SEER application. Configuring the default database is the same process in other SEER applications that support SEER Database, from "Collaboration" menu  $\rightarrow$  "Default Database".

| 📟 - SEER-SEM                                             |                              |                                  |
|----------------------------------------------------------|------------------------------|----------------------------------|
| File Edit Estimate View Reports Charts Tools Options PMC | Collaboration Window Help    |                                  |
| - C C C & A A A A A A A A A A A A A A A A                | Project Permissions          | te e e 💀 🔤 📟 🖶 🖂 🌡 📟 🐯 🔐 🛃 🍌 ½ 🌆 |
|                                                          | Default Database             |                                  |
| 44                                                       | Connect to Database          |                                  |
|                                                          | Disconnect from Database     |                                  |
|                                                          | Estimate Results in Database | ER                               |
| •••                                                      |                              |                                  |
| Default Database                                         |                              |                                  |
| ODBC Data Source Name:                                   |                              |                                  |
|                                                          | 45                           |                                  |
| Verify Data Source                                       |                              |                                  |
| SetCancel                                                | Help                         |                                  |

| Select Data Source                                                                                                    |                                                          | ? 🛛                                                                                                    |
|----------------------------------------------------------------------------------------------------|----------------------------------------------------------|----------------------------------------------------------------------------------------------------|
| File Data Source Machine Data                                                                                                    | Source                                                   |                                                                                                    |
| Data Source Name<br>dBASE Files<br>Excel Files<br>LocalServer<br>MS Access Database<br>Visual FoxPro Database<br>Visual FoxPro Tables<br>Xtreme Sample Database 2 | Type<br>User<br>System<br>User<br>User<br>User<br>System | Description                                                                                                    |
|                                                                                                    |                                                          | New                                                                                                    |
| A Machine Data Source is spe<br>"User" data sources are speci<br>sources can be used by all use                                                                   | cific to thi<br>fic to a us<br>ers on this               | his machine, and cannot be shared.<br>ser on this machine. "System" data<br>s machine, or by a system-wide service. |
|                                                                                                    |                                                          | OK Cancel Help                                                                                                    |

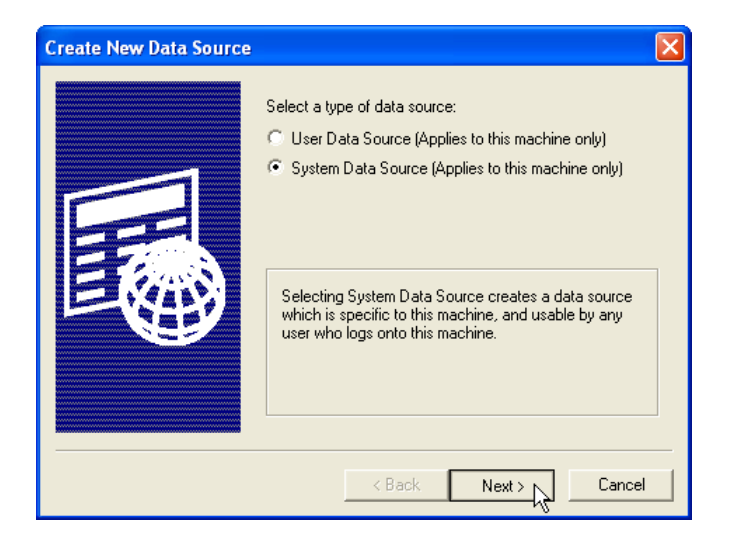

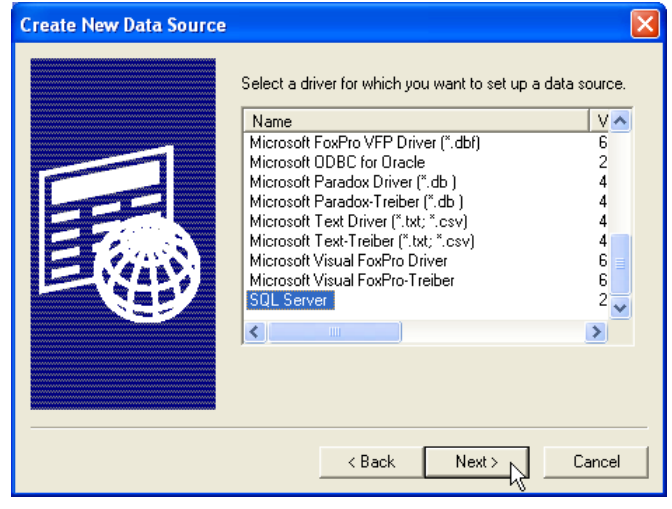

| Create New Data Source |                                                                                                    |
|------------------------|----------------------------------------------------------------------------------------------------|
|                        | When you click Finish, you will create the data source<br>which you have just configured. The driver may prompt you<br>for more information. |
|                        | System Data Source<br>Driver: SQL Server                                                                                                    |
|                        | < Back Finish Cancel                                                                                                    |

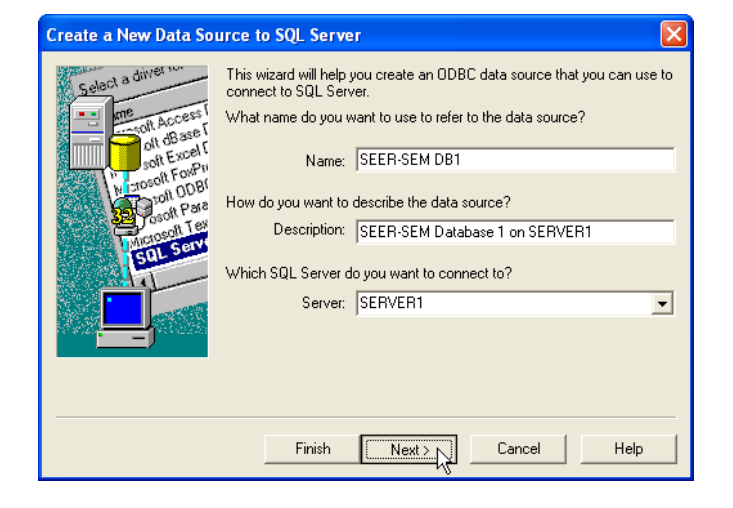

| Create a New Data So                                                                                                    | urce to SQL Server                                                                                                    | × |
|----------------------------------------------------------------------------------------------------|----------------------------------------------------------------------------------------------------|---|
| Select a diviet in<br>me<br>off Access<br>off Excel<br>off Excel<br>in a control<br>off Excel<br>in a control<br>in a control<br>off Excel<br>in a control<br>off Excel<br>in a control<br>off Excel<br>in a control<br>off Excel<br>in a control<br>off Excel<br>in a control<br>off Excel<br>in a control<br>off Excel<br>in a control<br>off Excel<br>in a control<br>off Excel<br>in a control<br>off Excel<br>in a control<br>in a control<br>off Excel<br>in a control<br>off Excel<br>in a control<br>in a control<br>off Excel<br>in a control<br>off Excel<br>in a control<br>off Excel<br>in a control<br>off Excel<br>in a control<br>off Excel<br>in a control<br>off Excel<br>in a control<br>in a control<br>off Excel<br>in a control<br>in a control<br>in a control<br>in a control<br>in a control<br>in a control<br>in a control<br>in a control<br>in a control<br>in a control<br>in a control<br>in a control<br>in a control | How should SQL Server verify the authenticity of the login ID? C With Windows NT authentication using the network login ID. With SQL Server authentication using a login ID and password entered by the user. To change the network library used to communicate with SQL Server, click Client Configuration. |   |
|                                                                                                    | Connect to SQL Server to obtain default settings for the additional configuration options. Login ID: SqlServerLogin1 Password:                                                                                                    |   |
|                                                                                                    | < Back Next Cancel Help                                                                                                    |   |

**Note**: sometimes for extra security a TCP/IP port number may be required since 1433 is widely known and vulnerable to attack. If planning on using a TCP/IP port number, this value may be entered in Client Configuration (see below).

| Server <u>a</u> lias:                                                                                 | SERVER1                                                                                                    |       |
|----------------------------------------------------------------------------------------------------|----------------------------------------------------------------------------------------------------|-------|
| Network libraries<br>C Named Eipes<br>C ICP/IP<br>C Multiprotocol<br>C NWLink IPS/SPX<br>C AppleTalls | Connection parameters Server name: SEF           Server name:         Poynamically determine port           Pott number:         Pott number: | BVER1 |
| C Banyan <u>V</u> INES<br>C V <u>I</u> A<br>C <u>O</u> ther                                           |                                                                                                    |       |

By default, the "Dynamically determine port" box is checked. If you have a specific port number to use then uncheck this box and enter the value for Port number (see below).

| Add Network Library Configuration |                       |                |  |  |  |
|-----------------------------------|-----------------------|----------------|--|--|--|
| Server <u>a</u> lias:             | SERVER1               | _              |  |  |  |
| Network libraries                 | Connection parameters | CERVER1        |  |  |  |
| ICP/IP <u>Multiprotocol</u>       | <u>server name</u> .  |                |  |  |  |
| C NWLink IPX/SPX<br>C AppleTalk   | Po <u>r</u> t number: | 1234           |  |  |  |
| C Banyan ⊻INES<br>C VIA           |                       |                |  |  |  |
| C <u>O</u> ther                   |                       | OK Cancel Help |  |  |  |

Click OK to leave the Add Network Library Configuration dialog and return to the New Data Source setup and click Next to move to the next step shown below.

| Create a New Data So                                                                                                    | urce to SQL Server                                                                                                    | × |
|----------------------------------------------------------------------------------------------------|----------------------------------------------------------------------------------------------------|---|
| Select a driver to<br>The of Access<br>Soft Excell<br>Soft Excell<br>Control Access<br>Soft Excell<br>Control Control<br>Control Control<br>Control<br>Control<br>Con | <ul> <li>Change the default database to:</li> <li>SEERDB1</li> <li>Attach database filename:</li> <li>Attach database filename:</li> <li>Create temporary stored procedures for prepared SQL statements and drop the stored procedures:</li> <li>Only when you disconnect.</li> <li>When you disconnect and as appropriate while you are connected.</li> <li>Use ANSI quoted identifiers.</li> <li>Use ANSI quoted identifiers.</li> <li>Use the failover SQL Server if the primary SQL Server is not available.</li> </ul> |   |
|                                                                                                    | < Back Next > Cancel Help                                                                                                    |   |

| Create a New Data Sou                                                                                                    | urce to SQL Server 🛛 🛛 🔀                                                                                                    |
|----------------------------------------------------------------------------------------------------|----------------------------------------------------------------------------------------------------|
| Select a driver to<br>mention Access of<br>old Base To<br>Sold Access of<br>Sold Base To<br>Sold Para<br>Microsoft Tea<br>Sold Para | <ul> <li>Change the language of SQL Server system messages to:</li> <li>English</li> <li>Use strong encryption for data</li> <li>Perform translation for character data</li> <li>Use regional settings when outputting currency, numbers, dates and times.</li> <li>Save long running queries to the log file:</li> <li>C:\QUERY.LOG</li> <li>Browse</li> <li>Long query time (milliseconds): 30000</li> <li>Log ODBC driver statistics to the log file:</li> <li>C:\STATS.LOG</li> </ul> |
|                                                                                                    | < Back Finish Cancel Help                                                                                                    |

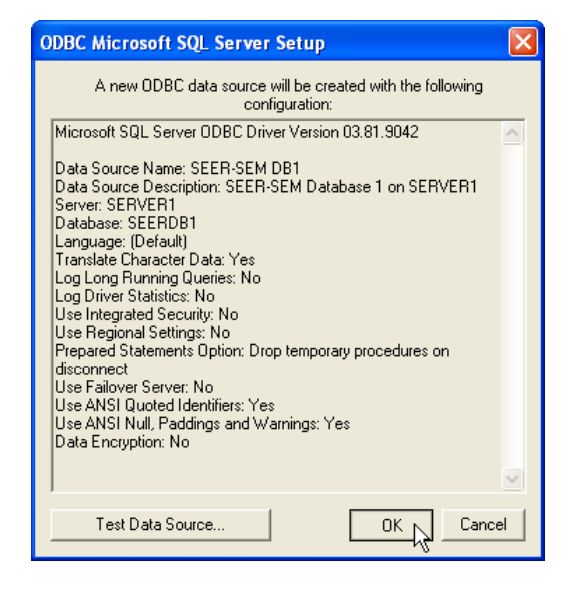

As long as the default database setting is left blank, the user will also have an opportunity to configure a new ODBC data source whenever the user selects the menu command, "Collaboration"  $\rightarrow$  "Connect to Database".

| 🖼 - SEER-SEM                                             |                              |                                       |
|----------------------------------------------------------|------------------------------|---------------------------------------|
| File Edit Estimate View Reports Charts Tools Options PMC | Collaboration Window Help    |                                       |
| 🕒 🕑 🖪 🖶 🖥 🖉 🖉 🕘                                          | Project Permissions          | i i i i i i i i i i i i i i i i i i i |
|                                                          | Default Database             |                                       |
| AA                                                       | Connect to Database          |                                       |
|                                                          | Disconnect from Database     |                                       |
|                                                          | Estimate Results in Database | ER                                    |

| Select Data Source                                                                                                    |                                                          | ? 🛛                                                                                                    |
|----------------------------------------------------------------------------------------------------|----------------------------------------------------------|----------------------------------------------------------------------------------------------------|
| File Data Source Machine Data                                                                                                    | Source                                                   |                                                                                                    |
| Data Source Name<br>dBASE Files<br>Excel Files<br>LocalServer<br>MS Access Database<br>Visual FoxPro Database<br>Visual FoxPro Tables<br>Xtreme Sample Database 2 | Type<br>User<br>User<br>System<br>User<br>User<br>System | Description                                                                                                    |
| A Machine Data Source is spe<br>"User" data sources are spec<br>sources can be used by all us                                                                     | ecific to th<br>ific to a us<br>ers on this              | New<br>is machine, and cannot be shared.<br>er on this machine. "System" data<br>machine, or by a system-wide service. |
|                                                                                                    |                                                          | OK Cancel Help                                                                                                    |

### 5.1.7.3 Setting Default SEER Database

The SEER Database Set-Up Utility provides an option to set the default SEER Database. However, the default SEER Database can only be set on the local machine; i.e. on the machine where the utility is run. For a shared network database, the default SEER Database must be set individually on each user's local machine. To set the default SEER Database for each SEER application user, run the SEER Database Set-Up Utility on the user's local machine, and select the option to set the default SEER Database only.

#### 5.1.7.3.1 Setting Default SEER Database at SEER Application Runtime

Note that the default SEER Database can be set at any time within a SEER application, using the menu command, "Collaboration"  $\rightarrow$  "Default Database". The user can select an existing ODBC data source, as well as configure a new ODBC data source, corresponding to the desired SEER Database. The following example demonstrates how to set the default SEER Database using an existing ODBC data source. For an example on configuring a new ODBC data source, see the section, "Configuring ODBC Data Source at SEER Application Runtime", above.

| B - SEER-SEM                                             |                              |                                |
|----------------------------------------------------------|------------------------------|--------------------------------|
| File Edit Estimate View Reports Charts Tools Options PMC | Collaboration Window Help    |                                |
| D 🗘 🖓 🖨 🔒 🛔 🖉 🖉 🚺                                        | Project Permissions          | i te te te 🖬 🔤 🕂 🖂 🌡 🔤 🚟 🛃 🖉 🥵 |
| 66                                                       | Default Database             |                                |
|                                                          | Connect to Database          |                                |
|                                                          | Disconnect from Database     |                                |
|                                                          | Estimate Results in Database | ER                             |
|                                                          |                              |                                |
| Default Database                                         |                              |                                |
| ODBC Data Source Name:                                   |                              |                                |
| Verify Data Source                                       | Help                         |                                |

| Select Data Sourc                                                                                                    | e                                                   |                                                                    |                                       |                                          |                                   |                                 | ?    | × |
|----------------------------------------------------------------------------------------------------|-----------------------------------------------------|--------------------------------------------------------------------|---------------------------------------|------------------------------------------|-----------------------------------|---------------------------------|------|---|
| File Data Source                                                                                                    | Machine Data                                        | Source                                                             |                                       |                                          |                                   |                                 |      |   |
| Data Source Nar                                                                                                    | me                                                  | Tupe                                                               | Descript                              | ion                                      |                                   |                                 |      |   |
| dBASE Files<br>Excel Files<br>LocalServer<br>MS Access Data<br>SEERSEM D91<br>Visual FoxPro Da<br>Visual FoxPro Da<br>Xtreme Sample D | base<br>tabase<br>bles<br>atabase 2                 | User<br>User<br>System<br>User<br>System<br>User<br>User<br>System | SEER-S                                | EM Datab                                 | ase 1 or                          | n SERVI                         | ER1  |   |
|                                                                                                    |                                                     |                                                                    |                                       |                                          |                                   | Nev                             | v    |   |
| A Machine Data<br>"User" data sour<br>sources can be r                                                                                | Source is spe<br>ices are specif<br>used by all use | cific to thi<br>iic to a use<br>ers on this                        | s machine<br>er on this i<br>machine, | e, and cani<br>machine. '<br>or by a sys | not be sl<br>''System<br>stem-wic | hared.<br>1'' data<br>Je servic | e.   |   |
|                                                                                                    |                                                     |                                                                    | ок 🔓                                  | Ca                                       | ncel                              |                                 | Help |   |
| SQL Server Login                                                                                                    | ]                                                   |                                                                    |                                       |                                          | X                                 |                                 |      |   |
| Data Source:                                                                                                    | SEER-SEM D                                          | OB1                                                                |                                       | OK                                       |                                   |                                 |      |   |
| 🔲 Use Trusted Cor                                                                                                    | nnection                                            |                                                                    |                                       | Cano                                     | el                                |                                 |      |   |
| Login ID:                                                                                                    | SqlServerLo                                         | gin1                                                               |                                       | Hel                                      | P                                 |                                 |      |   |
| Password:                                                                                                    | *******                                             | ¢                                                                  |                                       | Option                                   | \$ >>                             |                                 |      |   |
| Default Database                                                                                                    |                                                     |                                                                    |                                       |                                          |                                   | _                               | 1    | × |
| ODBC Data Source                                                                                                    | Name: SEEF                                          | -SEM DB                                                            | 1                                     |                                          |                                   |                                 |      |   |
| Verify [                                                                                                    | Data Source                                         |                                                                    | -1                                    |                                          |                                   |                                 | 4    |   |
| Set                                                                                                    | - LJ _                                              | Cancel                                                             |                                       |                                          | H                                 | lelp                            |      |   |

## **Desktop Database**

A SEER application user, with a "local" or "client" installation of a SEER application, can have a local SEER Database for the user's sole use, on the user's own machine. The use of a local SEER Database does not preclude the use of remote/network SEER Databases.

# **Shared Database**

## 5.1.8 For "Client" Installations of a SEER Application

SEER application users, with "client" installations of a SEER application, can share one or more remote/network SEER Databases, on one or more network machines (i.e. database servers). The database server can be, but is NOT required to be, the same machine on which the "network" installation of SEER application resides.

## 5.1.9 For "Local" Installations of a SEER Application

While it is feasible for SEER users with "local" installations of a SEER application to share one or more network SEER Databases, this type of set up requires the users' organization to enforce the following constraint.

• The "local" installations of a SEER application, for all users sharing any given network database, are of the same version (for example: If SEER-SEM 8.1.16 is the current version, all SEER Database users must have SEER-SEM 8.1.16. Any version lower than SEER-SEM 8.1.16 will not be able to save to the SEER Database).

# 6. Organizational Structure for Shared Databases

# **By Organizational Group**

A SEER Database can be set up for an organizational group within the company or organization.

# By Project, Program, or Initiative

Alternatively, a SEER Database can be set up for each project, program, or initiative, to be accessed across the company or organization.

# Multiple Databases for the Same Project, Program, or Initiative

Multiple SEER Databases can be used for the same project, program, or initiative. However, SEER application project revisions are tracked independently in each database, and the reconciliation and/or synchronization of SEER application project revisions between two databases are NOT supported. The same limitations apply when a user maintains revisions of a project in a local database, in conjunction with a shared remote database.

## 6.1.1 Transferring/Copying Project Revisions between Databases

In order to transfer or copy a SEER application project revision from one SEER Database to another, the project revision must be opened from the source database and saved as a new "major baseline" in the destination database.

# 7. Access Control

Access control for a SEER Database, like any other database, is managed through a combination of access controls on the network, on the database server machine, on the DBMS, and on the SEER Database.

# 7.1 Network and Database Server Access

Access controls on the network and on the database server machine are beyond the scope of this document, and they are the responsibility of the user's IT organization.

# 7.2 DBMS Access

### 7.2.1 SQL Server (and SQL Server Express)

SQL Server (and SQL Server Express) supports two authentication modes for access to the DBMS: Windows network authentication and SQL Server authentication. SEER applications support, via ODBC, both modes of authentication for accessing the SEER Database on SQL Server (or SQL Server Express). This section describes how to grant a Windows user access to a SQL Server (or SQL Server Express) instance, for the desired authentication mode. For related information on the configuration of ODBC data sources, see the section, "ODBC Data Source Configuration".

### 7.2.1.1 Using Windows Network Authentication

To use Windows network authentication to access a SEER Database on SQL Server (or SQL Server Express), no SQL Server logins need to be created. However, each user's Windows network login needs to be added, as a

Windows User or Windows Group, to the target SQL Server (or SQL Server Express) instance. For details, refer to the Microsoft SQL Server (2014, 2016, 2017, 2019 or 2022) documentation.

The following example demonstrates how to grant a user's Windows network login access to a SQL Server (or SQL Server Express) instance, using the SQL Server Enterprise Manager.

| 🖃 🚞 Security 👘                   |                                    |                                       |               |
|----------------------------------|------------------------------------|---------------------------------------|---------------|
| 🖃 🧰 Logins                       | New Login                          |                                       |               |
| 🐴 sa                             | Filter                             | •                                     |               |
| 🗉 🚞 Server                       |                                    | ·                                     |               |
| 🕀 🧰 Credei                       | Start PowerShell                   |                                       |               |
| Server Ob     Benlication        | Reports                            | •                                     |               |
| E D Manageme                     | Refresh                            |                                       |               |
| - d                              |                                    |                                       |               |
|                                  |                                    |                                       |               |
| Select a name                    |                                    |                                       |               |
| 🚰 General                        | 🔄 Script 👻 🚺 Help                  |                                       |               |
| 😭 Server Roles<br>🖙 User Mapping | Login name:                        | Domain1\User1                         | Search        |
| Securables                       | Windows authentication             | Domain 10361                          |               |
| 🚰 Status                         | SQL Server authentication          |                                       |               |
|                                  | Password:                          |                                       | 1             |
|                                  | –<br>Confirm password:             |                                       | 1             |
|                                  | Specify old password               |                                       | _             |
|                                  | Old password:                      |                                       | 1             |
|                                  | Enforce password policy            |                                       | _             |
|                                  | Enforce password expira            | ation                                 |               |
|                                  | ✓ User must change passv           | word at next login                    |               |
|                                  | Mapped to certificate              | · · · · · · · · · · · · · · · · · · · |               |
|                                  | 🔘 Mapped <u>t</u> o asymmetric key | · · · · · · · · · · · · · · · · · · · |               |
| 0                                | Map to Credential                  | ×                                     | Add           |
| Lonnection                       | Mapped Credentials                 | Credential Provider                   | 1             |
| Server:<br>SUBVERSION            |                                    |                                       |               |
| Connection:<br>SeerAdmin         |                                    |                                       |               |
| View connection properties       |                                    |                                       |               |
| Program                          |                                    |                                       | Pamaua        |
| Progress<br>De Boodu             |                                    |                                       | <u>Hemove</u> |
|                                  | Default <u>d</u> atabase:          |                                       |               |
|                                  | Default language:                  | <detault></detault>                   |               |
|                                  |                                    | ОК                                    | Cancel        |

#### 7.2.1.2 Using SQL Server Authentication

To use SQL Server authentication to access a SEER Database on SQL Server (or SQL Server Express), a SQL Server login must be created by a database administrator for each user who needs to access that database before running SEER for Software with SEER-DB and SEER Enterprise Database Manager. For details, refer to the Microsoft SQL Server (2014, 2016, 2017, 2019 or 2022) documentation.

The following example demonstrates how to create a SQL Server login on a SQL Server (or SQL Server Express) instance, using the SQL Server Enterprise Manager.

| 🖃 🚞 Security               |                                                   |                     |                 |
|----------------------------|---------------------------------------------------|---------------------|-----------------|
| E Logins                   | New Login                                         |                     |                 |
| 🐣 Sa                       | Filter 🕨                                          |                     |                 |
|                            | Start PowerShell                                  |                     |                 |
|                            | Reports •                                         |                     |                 |
| 🗄 🧰 Manageme               | Refresh                                           |                     |                 |
|                            |                                                   | 2                   |                 |
| 🖥 Login - New              |                                                   |                     |                 |
| Select a page              | 🔄 Script 🝷 🚺 Help                                 |                     |                 |
| 😭 Server Roles             | Login <u>n</u> ame:                               | SqlServerLogin1     | S <u>e</u> arch |
| Securables                 | <ul> <li><u>Windows authentication</u></li> </ul> |                     |                 |
| Status                     | SQL Server authentication                         |                     |                 |
|                            | Password:                                         | •••••               |                 |
|                            | Confirm password:                                 | •••••               |                 |
|                            | Specify old password                              |                     |                 |
|                            | <u>O</u> ld password:                             |                     |                 |
|                            | Enforce password policy                           | ,                   |                 |
|                            | Enforce password expira                           | ation               |                 |
|                            | 🔽 User must change passv                          | vord at next login  |                 |
|                            | Mapped to certificate                             | ×                   |                 |
|                            | Mapped to asymmetric key                          |                     |                 |
| Carrowkie                  | Map to Credential                                 |                     | Add             |
| Connection                 | Mapped Credentials                                | Credential Provider |                 |
| SUBVERSION                 |                                                   |                     |                 |
| Connection:<br>SeerAdmin   |                                                   |                     |                 |
| View connection properties |                                                   |                     |                 |
| Progress                   |                                                   |                     | Remo <u>v</u> e |
| Ready                      | Default <u>d</u> atabase:                         | master 🗸 🗸          |                 |
| -415-                      | Default language:                                 | <default></default> |                 |
|                            |                                                   |                     |                 |
|                            |                                                   |                     | Cancel          |

## 7.2.1.3 Using Mixed-Mode Authentication

To allow users the choice between Windows network authentication and SQL Server authentication (i.e. mixedmode authentication), set up each user for both Windows network authentication and SQL Server authentication; as described in the sections above. For details, refer to the Microsoft SQL Server (2014, 2016, 2017, 2019 or 2022) documentation.

# 7.3 Database Access

### 7.3.1 SQL Server (and SQL Server Express)

For each user who needs to access a SEER Database on SQL Server (or SQL Server Express), a database user must be created on that database, regardless of the SQL Server authentication mode to be used. In addition, each user's database user name needs to be associated with (i.e. given access from) the user's login to the SQL Server (or SQL Server Express) instance, with the minor variations described below. For details, refer to the Microsoft SQL Server documentation.

### 7.3.1.1 Using Windows Network Authentication

To use Windows network authentication, each user's database user name needs to be associated with that user's Windows network login, in the target SQL Server (or SQL Server Express) instance.

The following example demonstrates how to create a database user on a SQL Server (or SQL Server Express) database, and associate it with a user's Windows network login, using the SQL Server Enterprise Manager.

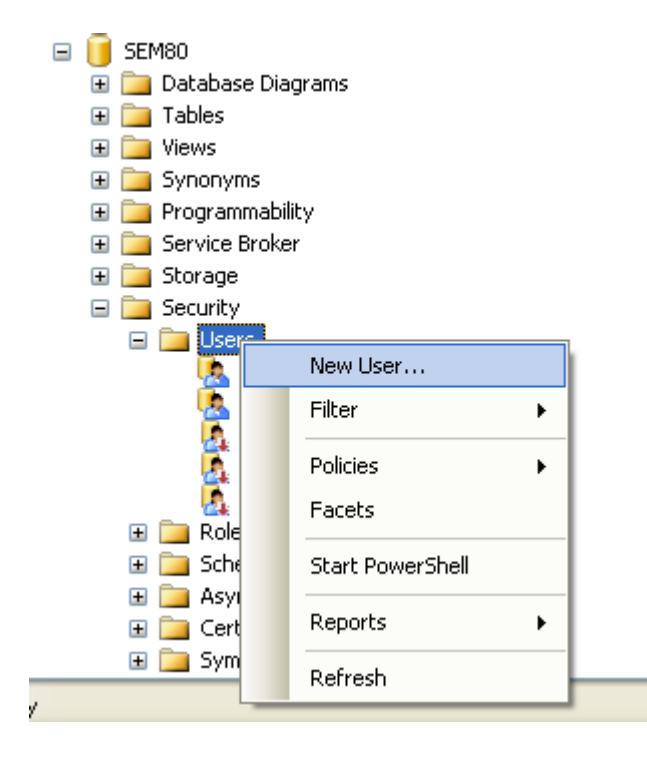

| 🔋 Database User - New          |                                     |               |
|--------------------------------|-------------------------------------|---------------|
| Select a page                  | 🔄 Script 🝷 🚺 Help                   |               |
| Securables Extended Properties | <u>U</u> ser name:                  | Domain1\User1 |
|                                | ⊙ <u>L</u> ogin name:               | Domain1\User1 |
|                                | <u>C</u> ertificate name:           |               |
|                                | ◯ <u>K</u> ey name:                 |               |
|                                | ⊖ <u>W</u> ithout login             |               |
|                                | <u>D</u> efault schema:             |               |
|                                | Schemas <u>o</u> wned by this user: |               |
|                                | Owned Schemas                       |               |
|                                | db_accessadmin                      |               |
|                                | db_backupoperator                   | ≡             |
|                                | db_datareader                       |               |
|                                | db_datawriter                       | _             |
|                                | db_ddladmin                         |               |
| Connection                     | db_denydatareader                   |               |
| Server:<br>SUBVERSION          | Database role <u>m</u> embership:   |               |
| Connection                     | Role Members                        | A             |
| Connection:<br>SeerAdmin       | db_owner                            |               |
| View connection properties     | db_securityadmin                    |               |
|                                | seer_admin_dbrole                   |               |
| Progress                       | seer_project_admin_dbrole           |               |
| Deedu                          | seer_project_create_dbrole          |               |
| Heady                          | seer_project_modify_dbrole          |               |
| -4p-                           | seer_project_view_dbrole            | <u>×</u>      |
|                                |                                     | OK Cancel     |

## 7.3.1.2 Using SQL Server Authentication

To use SQL Server authentication, each user's database user name needs to be associated with that user's SQL Server login, in the target SQL Server (or SQL Server Express) instance.

The following example demonstrates how to create a database user on a SQL Server (or SQL Server Express) database, and associate it with a SQL Server login, using the SQL Server Enterprise Manager.

| 🖃 间 SEM80         |                       |   |    |  |  |
|-------------------|-----------------------|---|----|--|--|
| 표 🚞 Database Dia  | 표 🚞 Database Diagrams |   |    |  |  |
| 표 🚞 Tables        |                       |   |    |  |  |
| 표 🚞 Views         |                       |   |    |  |  |
| 표 🚞 Synonyms      |                       |   |    |  |  |
| 표 🚞 Programmabil  | ity                   |   |    |  |  |
| 표 🚞 Service Broke | r                     |   |    |  |  |
| 표 🚞 Storage       |                       |   |    |  |  |
| 🖃 🚞 Security      |                       |   |    |  |  |
| 🖃 🚞 User          |                       |   | L. |  |  |
|                   | New User              |   |    |  |  |
| <u>k</u>          | Filter                | • |    |  |  |
| <u>.</u>          |                       |   |    |  |  |
| <u>.</u>          | Policies              | • |    |  |  |
| A                 | Facets                |   |    |  |  |
| 🗄 🧰 Role          |                       |   |    |  |  |
| 🗄 🧰 Sche          | Start PowerShell      |   |    |  |  |
| 🗄 🧰 Asyı          | Describe              |   |    |  |  |
| 🕀 🛄 Cert          | Reports               | , |    |  |  |
| 🗄 🧰 Sym           | Refresh               |   | L  |  |  |
|                   |                       |   |    |  |  |

*,* 

| 🚺 Database User - New                             |                                                                                       |                 |
|---------------------------------------------------|---------------------------------------------------------------------------------------|-----------------|
| Select a page                                     | 🔄 Script 👻 🚺 Help                                                                     |                 |
| Extended Properties                               | User name:                                                                            | SqlServerLogin1 |
|                                                   | Login name:                                                                           |                 |
| Connection                                        | db_datawine<br>db_ddladmin<br>db_denydatareader                                       | ~               |
| Server:<br>SUBVERSION<br>Connection:<br>SeerAdmin | Database role membership:<br>Role Members<br>db_securityadmin<br>compare admin dbrole |                 |
| Progress<br>Ready                                 | seer_project_admin_dbrole                                                             |                 |
|                                                   |                                                                                       | OK Cancel       |

# **Table Permissions for SEER Application Users**

### 7.3.2 SEER Database Roles

#### 7.4.1.1 Changes to Default SEER Database Role

In earlier releases of SEER-DB, when a new SEER Database was created from the SEER Database Set-Up Utility, a default database role for SEER application users, named "SeerDbUser", was created on the new database. The "SeerDbUser" database role was granted all of the table access permissions required by SEER applications. When upgrading SEER Database, all user accounts remain but all the permissions previously granted to "SeerDbUser" database role are revoked. The "SeerDbUser" database role is then renamed to "SeerDbUser\_DEPRECATED", and the database administrator shall delete the role manually.

#### 7.4.1.2 SEER Database Roles

There are three levels of admins, each with certain user assignment rights:

Seer\_admin\_dbrole – The "super" admin. This admin level can do anything the two following admin roles can do, in addition to actually defining any pre-existing database user as a "SEER User". This role also can assign a user's general permissions; for example, a given user may only be able to browse projects.

Seer\_user\_admin\_dbrole – Like the Seer\_admin\_dbrole, this role also can define any pre-existing database user as a "SEER User". However, SEER user creation is this role's only purpose.

Seer\_project\_admin\_dbrole – Used to administer SEER Users' relations to specific SEER projects, this role can assign project-specific permissions to individual users, and can also make a specific user the "Owner" of a project.

There also is the "SEER User" who:

- Can have varying <u>general</u> and <u>project-specific</u> permissions according to what has been specified by the admin roles above, or a specific project's owner.
- May be assigned as the "Owner" of a specific SEER project, and thus able to set other users' level of access to that project (project-specific permissions).
- If made the "Owner" of a project, may also transfer ownership to another user.

<u>General</u> permissions are the following; see Section 11.1.3 of the DB admin guide for detail on what these permissions specifically enable:

- Create projects
- View all project names
- View all projects
- Modify all projects
- View selected projects
- Modify selected projects

Project-specific permissions are the following:

- View
- Modify

Attributes for the project-specific permissions are:

- Allow (Note: IF Modify = 'Allow' THEN View = 'Allow')
- Deny

• No permission – permits a user to inherit permission from Windows group or database roles.

|                                    | Permissi                          | Custom Fields                           |                            |                                                    |                                       |
|------------------------------------|-----------------------------------|-----------------------------------------|----------------------------|----------------------------------------------------|---------------------------------------|
| Role                               | Set <u>general</u><br>permissions | Set project-<br>specific<br>permissions | Assign<br>project<br>owner | Create SEER user<br>(must already be<br>a DB user) | Create and<br>Manage<br>Custom Fields |
| seer_admin_dbrole                  | Yes                               | Yes                                     | Yes                        | Yes                                                | Yes                                   |
| seer_user_admin_dbrole             |                                   |                                         |                            | Yes                                                |                                       |
| seer_project_admin_dbrole          |                                   | Yes                                     | Yes                        |                                                    |                                       |
| {SEER user who is a project owner} |                                   | Yes                                     | Yes                        |                                                    |                                       |

The following table summarizes the permissions information presented in this section:

## 7.3.3 Assigning Users to Database Role

A database administrator can manage users through a combination of access controls on the network, on the database server machine, on the DBMS, and on the SEER Database.

### 7.3.3.1 SQL Server (and SQL Server Express)

The following example demonstrates how to assign a database role to a database user, from the "Database User" dialog, in the SQL Server Enterprise Manager. Note that the database role can also be assigned at the time the database user is created, from the same "Database User" dialog.

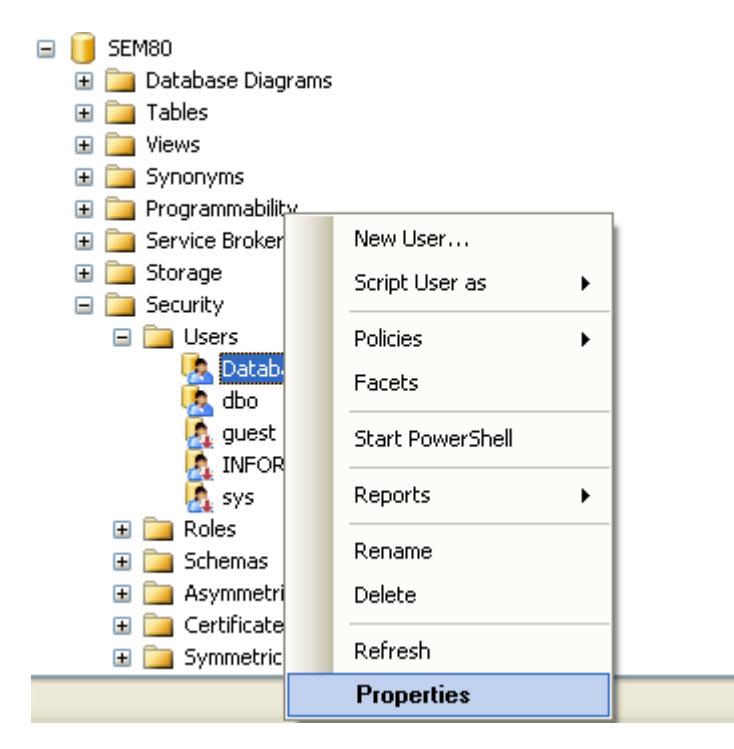

| 🧊 Database User - Databas  | eOwner                            |               |          |
|----------------------------|-----------------------------------|---------------|----------|
| Select a page              | 🛒 Script 🝷 🖪 Help                 |               |          |
| 😭 General                  |                                   |               |          |
| Extended Properties        | User name:                        | DatabaseOwner |          |
|                            | Login name:                       | DatabaseOwner | ]]       |
|                            | Certificate name:                 |               |          |
|                            | ○ Key name:                       |               |          |
|                            | ◯ <u>W</u> ithout login           |               |          |
|                            | Default schema:                   | dbo           |          |
|                            | Schemas owned by this user:       |               |          |
|                            | Owned Schemas                     |               | ~        |
|                            | db_accessadmin                    |               |          |
|                            | db_backupoperator                 |               | =        |
|                            | db_datareader                     |               |          |
|                            | db_datawriter                     |               | _        |
|                            | 🔲 db_ddladmin                     |               |          |
| Connection                 | db_denydatareader                 |               |          |
|                            | db. depudatawriter                |               | <u> </u> |
| Server:<br>SUBVERSION      | Database role <u>m</u> embership: |               |          |
| Connection                 | Role Members                      |               | ~        |
| SeerAdmin                  | db_owner                          |               |          |
| View connection properties | db_securityadmin                  |               |          |
|                            | seer_admin_dbrole                 |               |          |
| Progress                   | seer_project_admin_dbrole         |               | =        |
| t logioss                  | seer_project_create_dbrole        |               |          |
| Ready                      | seer_project_modify_dbrole        |               |          |
| 4 <sup>12</sup> A          | seer_project_view_dbrole          |               | ~        |
|                            | <u> </u>                          |               | cel      |
|                            |                                   |               | <u> </u> |

The following example demonstrates how to assign a database role to a database user, from the "Database Role Properties" dialog, in the SQL Server Enterprise Manager.

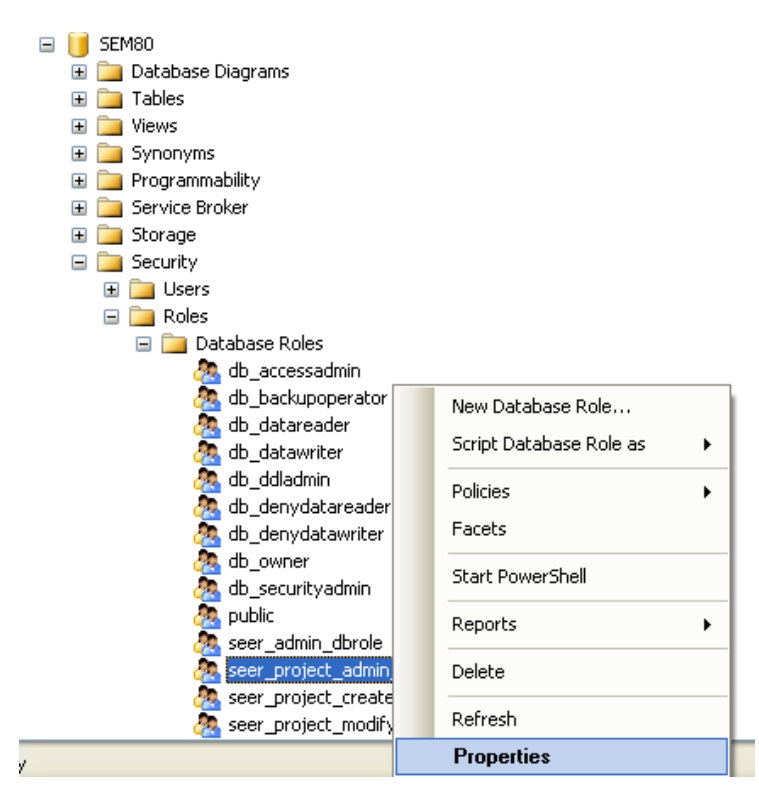

| 🥫 Database Role Properties                               | - seer_project_admin_dbrole                                   |                 |
|----------------------------------------------------------|---------------------------------------------------------------|-----------------|
| Select a page                                            | 🕰 Script 🝷 👔 Help                                             |                 |
| iar General<br>Iar Securables<br>Iar Extended Properties | Role name:     seer_project_admin_dbrole       Owner:     dbo |                 |
|                                                          | Schemas owned by this role:                                   |                 |
|                                                          | Owned Schemas                                                 | ^               |
|                                                          | db.                                                           |                 |
|                                                          | db_securityadmin                                              |                 |
|                                                          | db_owner                                                      |                 |
|                                                          | db_backupoperator                                             | ~               |
|                                                          | Members of this role:                                         |                 |
|                                                          |                                                               |                 |
|                                                          | DatabaseOwner                                                 |                 |
| Connection                                               | seer_admin_dbrole                                             |                 |
| Server:<br>SUBVERSION                                    |                                                               |                 |
| Connection:<br>SeerAdmin                                 |                                                               |                 |
| View connection properties                               |                                                               |                 |
| Progress                                                 |                                                               |                 |
| C) Ready                                                 | Add                                                           | R <u>e</u> move |
|                                                          | ОК                                                            | Cancel          |

| 🏖 Select Database User or Role                        | $\mathbf{X}$        |
|-------------------------------------------------------|---------------------|
| Select these object types:                            |                     |
| Users, Database roles                                 | Object Types        |
|                                                       |                     |
| Enter the object names to select (examples):          |                     |
| Enter the object hames to select ( <u>examples</u> ). |                     |
|                                                       | <u>C</u> heck Names |
|                                                       | Browse              |
|                                                       |                     |
|                                                       |                     |
|                                                       | ancel Help          |
|                                                       |                     |

| 🙈 Select Database User or Role                        |              |
|-------------------------------------------------------|--------------|
| Select these object types:                            |              |
| Users, Database roles                                 | Object Types |
| Enter the object names to select ( <u>examples</u> ): | -            |
| [DatabaseOwner]                                       | Check Names  |
|                                                       | Browse       |
|                                                       |              |
| ОК                                                    | Cancel Help  |

## 7.3.4 Granting Explicit Table Permissions to Users

Alternatively, permissions can be granted explicitly to the database user created for each SEER application user other than "seer\_admin\_dbrole", "seer\_project\_admin\_dbrole" database roles. To insure that a SEER application user has all the table access permissions required by the SEER application, grant to each database user the same permissions granted to the "seer\_project\_admin\_dbrole" database role.

# 8. ODBC Data Source Configuration

# **Usage by SEER Application**

SEER applications access a SEER Database via ODBC. Therefore, each SEER application user must have an ODBC data source configured for each SEER Database the user will access.

ODBC security concerns: The ODBC connection strings are transmitted from the local machine to the database server through the organization's private network or VPN. The connection strings are never transmitted through the internet or intranet using HTTP/HTTPS. With the exception of the SEER Browser, SEER products are not web-based applications vulnerable to HTTP/HTTPS transmissions.

## 8.1.1 DBMS Authentication Mode and Login Dialog

SEER application delegates all user authentication to the target DBMS, when attempting to connect to a SEER Database. The DBMS login dialog displayed to a SEER application user is dependent on the particular DBMS, as well as the Windows ODBC driver for that DBMS on the user's machine.

### 8.1.1.1 SQL Server (and SQL Server Express)

SQL Server (and SQL Server Express) supports two authentication modes: Windows network authentication and SQL Server authentication. The authentication mode(s) supported is a configuration property particular to each SQL Server (or SQL Server Express) instance. However, the authentication mode set in the ODBC data source configuration will be the default authentication mode used by the ODBC driver to connect to the corresponding database. For the best user experience, a user's ODBC data source corresponding to a SEER Database should be configured with an authentication mode consistent with the authentication mode(s) configured for the target SQL Server (or SQL Server Express) instance. In addition, it should be consistent with the type of DBMS login assigned to that user; i.e. Windows network login and/or SQL Server login. For details on DBMS and database access, see the section, "Access Control".

#### 8.1.1.1.1 Windows Network Authentication

If a SEER application user's ODBC data source (corresponding to the target SEER Database) is configured for Windows network authentication, no login dialog will be displayed, when the user attempts to connect to the database. The ODBC driver will attempt to connect to the database using a "trusted" connection. In order for the connection to succeed, the user's Windows network login must have been granted access to the target SQL Server (or SQL Server Express) instance, as well as access to the target database on it. For details on DBMS and database access, see the section, "Access Control".

#### 8.1.1.1.2 SQL Server Authentication

If a SEER application user's ODBC data source (corresponding to the target SEER Database) is configured for SQL Server authentication, a SQL Server login dialog will be displayed, when the user attempts to connect to the database. The user will have the option to enter a SQL Server login ID and password, or to connect using a "trusted" connection. If the user chooses to connect using a "trusted" connection, Windows network authentication is used. If the user enters a SQL Server login ID and password, SQL Server authentication is used. In order for the connection to succeed using SQL Server authentication, the target SQL Server (or SQL Server Express) instance must have been configured for SQL Server (or mixed-mode) authentication. In addition, the SQL Server login entered by the user must exist on the target SQL Server (or SQL Server Express) instance, as well as have access, via an associated database user name, to the target database on it. For details on DBMS and database access, see the section, "Access Control".

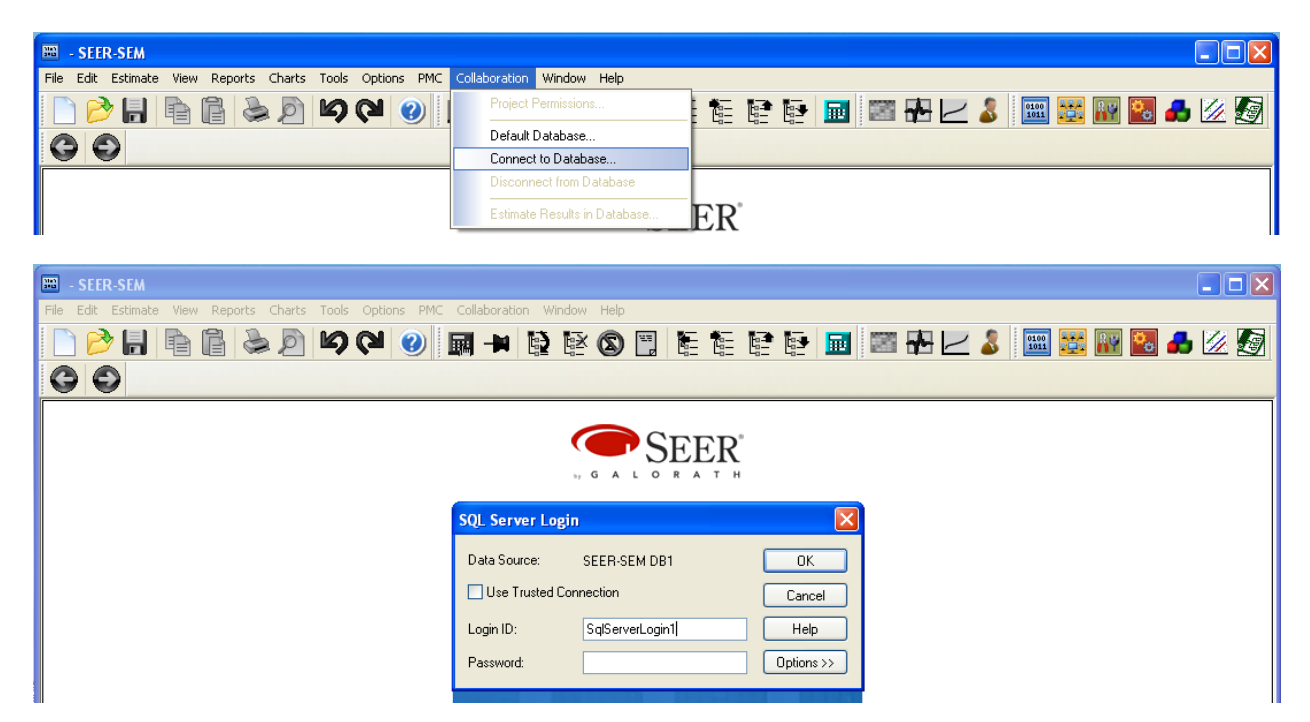

## **General Procedure**

This section describes the general procedure for creating and configuring an ODBC data source to access a database (via ODBC). The procedure presented is for a minimal ODBC data source configuration. The information is intended for systems administrators who are new to ODBC data source configuration, and for users who wish to configure their own ODBC data sources. Beginners can also use the *SEER Database Set-Up Utility* to configure a basic ODBC data source corresponding to a SEER Database. For details on ODBC data source configuration, please refer to the Windows online help and other documentation from Microsoft.

To set up an ODBC data source corresponding to a database, follow the procedure described in this section. Note that the ODBC-driver-specific details presented are for Microsoft SQL Server (or SQL Server Express).

#### **STEP 1.** Open the ODBC Data Source Administrator dialog, as follows.

- **a.** Open the Control Panel.
- b. From the Control Panel, open "Administrative Tools".
- c. From "Administrative Tools", open "ODBC Data Sources (64-bit)".

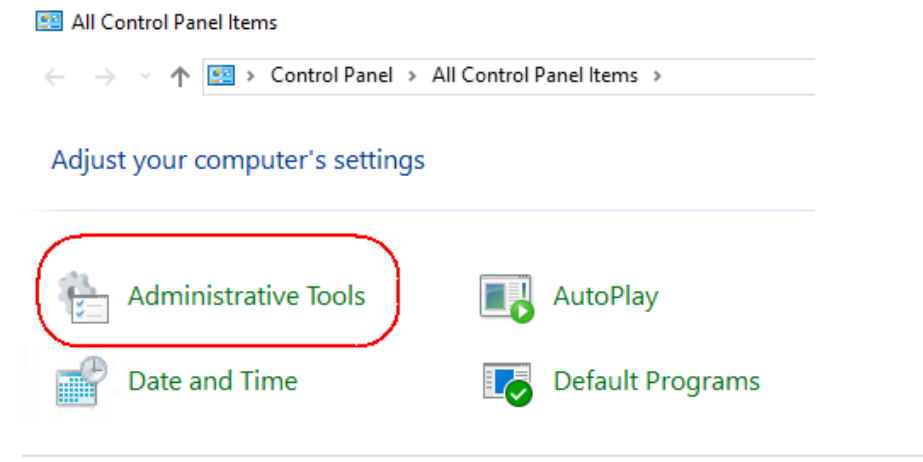

Control Panel > All Control Panel Items > Administrative Tools >

| ^ | Name                         | Date modified     | Туре     | Size |
|---|------------------------------|-------------------|----------|------|
|   | 🌮 Microsoft Azure Services   | 7/16/2016 6:19 AM | Shortcut | 2 KB |
|   | 📷 ODBC Data Sources (32-bit) | 7/16/2016 6:18 AM | Shortcut | 2 KB |
|   | 靋 ODBC Data Sources (64-bit) | 7/16/2016 6:18 AM | Shortcut | 2 KB |
|   | Performance Monitor          | 7/16/2016 6:18 AM | Shortcut | 2 KB |

- **STEP 2.** In the "ODBC Data Source Administrator" dialog, select the "System DSN" or "User DSN" tab. To configure an ODBC data source shared by all users on the system, select the "System DSN" tab. To configure an ODBC data source visible only to the user who created it (i.e. yourself), select the "User DSN" tab. Note that, to create a system DSN, one must be logged into Windows as "Administrator", a user in the "Administrators" group, or a user with administrative privileges.
- **STEP 3.** In the "System DSN" or "User DSN" tab of the "ODBC Data Source Administrator" dialog, click on "Add".

| ODBC Data Source /            | Administrator (64-bit)              |                         |                        | ×          |
|-------------------------------|-------------------------------------|-------------------------|------------------------|------------|
| User DSN System DSN           | File DSN Drivers Trac               | ng Connection Pooling   | About                  |            |
| System Data Sources:          |                                     |                         |                        |            |
| Name                          | Platform Driver                     |                         | A <u>d</u>             | d          |
|                               |                                     |                         | <u>R</u> em            | ove        |
|                               |                                     |                         | <u>C</u> onfig         | jure       |
|                               |                                     |                         |                        |            |
|                               |                                     |                         |                        |            |
| <                             |                                     |                         | >                      |            |
| This is a 32-<br>Administrato | bit System DSN. It can only b<br>r. | e removed or configured | with the 32-bit ODBC D | ata Source |
|                               |                                     | OK Can                  | cel <u>A</u> pply      | Help       |

- **STEP 4.** In the "Create New Data Source" dialog, do the following.
  - a. Scroll down the list of drivers and look for an item named "SQL Server Native Client".
  - b. Select the item named "SQL Server Native Client".
  - c. Click on "Finish".
  - d. Observe that a new dialog titled "Create a New Data Source to SQL Server" appears.

NOTE: Additional ODBC Drivers are supported: SQL Server and ODBC Driver for SQL Server

| Create New Data Source | Select a driver for which you want to set up a data source                                                                                                    | × |
|------------------------|----------------------------------------------------------------------------------------------------|---|
|                        | Name       \^         Microsoft Excel Driver (*xls, *xlsx, *xlsm, *xlsb)       1         ODBC Driver 11 for SQL Server       2         ODBC Driver 13 for SQL Server       2         Oracle in OraClient 11g_home1       1         SQL Server       1         SQL Server Native Client 11.0       2         SQL Server Native Client RDA 11.0       2 |   |
|                        | < > > < Cancel                                                                                                    |   |

STEP 5. In the first screen of the "Create a New Data Source to SQL Server" dialog, do the following.

- **a.** In the "Name" field type a name by which the user(s) will refer to this ODBC data source and, in turn, the target database. This name is referred to as the data source name (DSN).
- **b.** In the "Description" field, optionally type a description for this ODBC data source.
- **c.** In the "Server" field, select or type the server name of the target SQL Server (or SQL Server Express) instance; or type "(local)" for the local machine. For a named instance of SQL Server (or SQL Server Express), append "\<instance name>" to the server name, where <instance

name> is the name of the SQL Server (or SQL Server Express) instance; e.g. "(local)\SQLEXPRESS\_SEERDB".

d. Click on "Next".

| Create a New Data So                                                                                                    | urce to SQL Server                                                                                                    |
|----------------------------------------------------------------------------------------------------|----------------------------------------------------------------------------------------------------|
| Select a divide two<br>Select a divide two<br>off Access<br>off Access | This wizard will help you create an ODBC data source that you can use to connect to SQL Server.<br>What name do you want to use to refer to the data source?<br>Name: SEER-SEM DB1<br>How do you want to describe the data source?<br>Description: SEER-SEM Database 1 on SERVER1<br>Which SQL Server do you want to connect to?<br>Server: SERVER1 |
|                                                                                                    | Finish Next>                                                                                                    |

- **STEP 6.** In the second screen of the "Create a New Data Source to SQL Server" dialog, do the following.
  - **a.** To access the target SQL Server (or SQL Server Express) with Windows network authentication, select the option, "With Windows NT authentication ...". To access the target SQL Server (or SQL Server Express) with SQL Server authentication, select the option, "With SQL Server authentication ...".
  - **b.** Verify that the option "Connect to SQL Server to obtain default settings ..." is selected.
  - c. For SQL Server authentication, enter the SQL Server login and password to use when connecting to the target SQL Server (or SQL Server Express). Note that this SQL Server login and password is used to connect to SQL Server to obtain default settings during the data source configuration. This SQL Server login is will also be displayed as the default login, whenever the user(s) try to connect to the target SQL Server (or SQL Server Express) via this ODBC data source.
  - d. Click on "Next".

| Create a New Data So                                                                                                    | urce to SQL Server                                             | × |
|----------------------------------------------------------------------------------------------------|----------------------------------------------------------------|---|
| Select a divertiment Access of the solution of the solution of | How should SQL Server verify the authenticity of the login ID? |   |
|                                                                                                    | < Back Next> Cancel Help                                       | _ |

STEP 7. This is an optional step is only required if you have a specific TCP/IP port number if desired for extra network security.

In the same Create a new Data Source to SQL Server dialog, click on "Client Configuration" button.

- A new dialog called Add Network Library Configuration will open up. a.
- In the Add Network Library Configuration dialog (below) uncheck the Dynamically determine b. port box and enter the port number value below. In my example, I used "1234" as a port number. Click on "OK".

| Add Network Library Configura | ation                      | X              |
|-------------------------------|----------------------------|----------------|
| 🧕 Server <u>a</u> lias:       | SERVER1                    | _              |
| Network libraries             | Connection parameters      |                |
| O Named Pipes                 | Server name:               | SERVER1        |
| • ICP/IP                      |                            | 1              |
| C Multiprotocol               | Dynamically determine port |                |
| © NWLink IP⊠/SPX              | Port number:               | 1234           |
| C AppleTal <u>k</u>           | -                          |                |
| C Banyan ⊻INES                |                            |                |
| C V <u>I</u> A                |                            |                |
| © <u>O</u> ther               |                            |                |
|                               |                            | OK Cancel Help |

- STEP 8. In the third screen of the "Create a New Data Source to SQL Server" dialog, do the following.
  - a. Select the option, "Change the default database to".
  - b. From the drop-down list under the option, "Change the default database to", select the item corresponding to the name of the target database, (on the target SQL Server or SQL Server Express instance).
  - c. Click on "Next".

C.

| Create a New Data So | urce to SQL Server 🛛 🔀                                                                                                    |
|----------------------|----------------------------------------------------------------------------------------------------|
| Select a diverto     | Change the default database to:                                                                                           |
| me solt Access I     | SEERDEN                                                                                                    |
| Soft Excel [         |                                                                                                    |
| N Store Toll ODB     | Create temporary stored procedures for prepared SQL statements and drop the stored procedures:                            |
| Sul Sav              | <ul> <li>Only when you disconnect.</li> <li>When you disconnect and as appropriate while you are<br/>connected</li> </ul> |
|                      | Use ANSI quoted identifiers.                                                                                              |
| 19422 <b></b> 142224 | Use ANSI nulls, paddings and warnings.                                                                                    |
|                      | Use the failover SQL Server if the primary SQL Server is not<br>available.                                                |
|                      |                                                                                                    |
|                      | < Back Next > Cancel Help                                                                                                 |

- STEP 9. In the fourth and last screen of the "Create a New Data Source to SQL Server" dialog, do the following.
  - Accept all defaults. a.
  - b. Click on "Finish".
  - Observe that a new dialog titled "ODBC Microsoft SQL Server Setup" appears. C.

| Create a New Data So                                                                                                    | urce to SQL Server 🛛 🛛 🗙                                                                                                    |
|----------------------------------------------------------------------------------------------------|----------------------------------------------------------------------------------------------------|
| Select a diviet in<br>me on Access T<br>on di dase T<br>in cont Access T<br>on di dase T<br>in cont Access T<br>in cont Pare<br>port ODBr<br>on DBr<br>on DBr<br>on Select a diviet in<br>in cont Access T<br>in cont Access T<br>in cont Ac | <ul> <li>Change the language of SQL Server system messages to:</li> <li>English</li> <li>Use strong encryption for data</li> <li>Perform translation for character data</li> <li>Use regional settings when outputting currency, numbers, dates and times.</li> <li>Save long running queries to the log file:</li> </ul> |
| -Hal                                                                                                    | C:\QUERY.LOG Browse                                                                                                    |
|                                                                                                    | Long query time (milliseconds): 30000                                                                                                    |
|                                                                                                    | Log ODBC driver statistics to the log file:                                                                                                    |
|                                                                                                    | C. Val M. I a. Lucid                                                                                                    |
|                                                                                                    | < Back Finish Cancel Help                                                                                                    |

- **STEP 10.** Test the configuration of the new ODBC data source, as follows.
  - a. In the "ODBC Microsoft SQL Server Setup" dialog, click on "Test Data Source...".
  - In the "SQL Server ODBC Data Source Test" dialog, verify that the test results show "TESTS COMPLETED SUCCESSFULLY".
  - c. In the "SQL Server ODBC Data Source Test" dialog, click on "OK".

| ODBC Microsoft SQL Server Setup                                                                                                    | ×     |
|----------------------------------------------------------------------------------------------------|-------|
| A new ODBC data source will be created with the followin<br>configuration:                                                                                                    | Ig    |
| Microsoft SQL Server ODBC Driver Version 03.81.9042<br>Data Source Name: SEER-SEM DB1<br>Data Source Description: SEER-SEM Database 1 on SERVER<br>Server: SERVER1<br>Database: SEERDB1<br>Language: [Default]<br>Translate Character Data: Yes<br>Log Long Running Queries: No<br>Log Driver Statistics: No<br>Use Integrated Security: No<br>Use Regional Settings: No<br>Prepared Statements Option: Drop temporary procedures on<br>disconnect<br>Use Failover Server: No<br>Use Failover Server: No<br>Use ANSI Quoted Identifiers: Yes<br>Use ANSI Quoted Identifiers: Yes<br>Data Encryption: No | 1     |
| Test Data Source                                                                                                    | ancel |

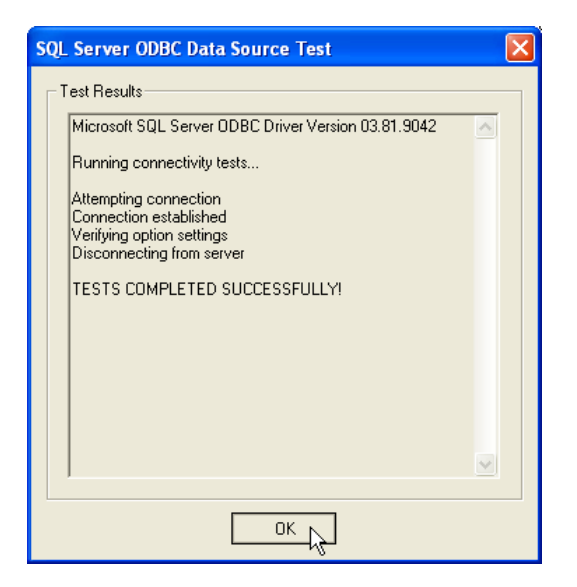

- **STEP 11.** Complete the configuration of the new ODBC data source, as follows.
  - **a.** In the "ODBC Microsoft SQL Server Setup" dialog, click on "OK".
  - **b.** Optionally, in the "ODBC Data Source Administrator" dialog, scroll down the list of data sources to verify that your new data source has been added.
  - c. In the "ODBC Data Source Administrator" dialog, click on "OK".

| ODBC Microsoft SQL Server Setup                                                                                                    | ×   |
|----------------------------------------------------------------------------------------------------|-----|
| A new ODBC data source will be created with the following<br>configuration:                                                                                                    |     |
| Microsoft SQL Server ODBC Driver Version 03.81.9042<br>Data Source Name: SEER-SEM DB1<br>Data Source Description: SEER-SEM Database 1 on SERVER1<br>Server: SERVER1<br>Database: SEERDB1<br>Language: (Default)<br>Translate Character Data: Yes<br>Log Long Running Queries: No<br>Log Driver Statistics: No<br>Use Integrated Security: No<br>Use Regional Settings: No<br>Prepared Statements Option: Drop temporary procedures on<br>disconnect<br>Use Failover Server: No<br>Use Failover Server: No<br>Use ANSI Quoted Identifiers: Yes<br>Use ANSI Quoted Identifiers: Yes<br>Data Encryption: No |     |
| Test Data Source OK Can                                                                                                    | cel |

| S. | ODBC [                                                                                                    | Data Source Ac       | dministrate        | or (64-bit        | t)                      |                                 |           |         |           | × |
|----|----------------------------------------------------------------------------------------------------|----------------------|--------------------|-------------------|-------------------------|---------------------------------|-----------|---------|-----------|---|
| ι  | lser DSN                                                                                                    | System DSN           | File DSN           | Drivers           | Tracing                 | Connection                      | Pooling   | About   |           |   |
|    | System Da                                                                                                    | ata Sources:         |                    |                   |                         |                                 |           |         |           |   |
|    | Name                                                                                                    |                      | Platform           | Driver            |                         |                                 |           |         | Add       |   |
|    | SEERD<br>SEER-IT                                                                                                    | B<br>[3-0_LaborRole: | 64-bit<br>s 64-bit | SQL Se<br>Microso | rver Nativ<br>ft Access | e Client 11.0<br>Driver (*.mdb, | *.accdb   | )       | Remove    |   |
|    | SEER-IT                                                                                                    | [3-0_Lookup          | 64-bit             | Microso           | ft Excel D              | river (*xls, *xl                | sx, *xlsm | n, *xde | Configure |   |
|    |                                                                                                    |                      |                    |                   |                         |                                 |           |         |           |   |
|    |                                                                                                    |                      |                    |                   |                         |                                 |           |         |           |   |
|    | <                                                                                                    |                      |                    |                   |                         |                                 |           | >       |           |   |
|    | An ODBC System data source stores information about how to connect to the indicated data provider.<br>A System data source is visible to all users of this computer, including NT services. |                      |                    |                   |                         |                                 |           |         |           |   |
|    |                                                                                                    |                      |                    |                   |                         | ОК                              | Cano      | cel     | Apply Hel | p |

**STEP 12.** Close "Administrative Tools".

# 9. Database Backups

Regularly scheduled backups of SEER Databases containing critical data are strongly recommended.

### **Database Transactions and Rollbacks**

The current release of SEER applications does not support database transactions and rollbacks. Therefore, backups of SEER Databases are particularly important for the current release of SEER application.

# **10. Data Recovery**

### **General Data Corruption**

If a general data corruption occurs in a SEER Database, data should be recovered from the most current database backup.

# **Incomplete Project Revision Data**

In the event data for a SEER application project revision is partially saved to the database, due to a network failure or other system-related failure, please contact technical support at Galorath Incorporated.

# **11. SEER Enterprise Database Manager**

SEER Enterprise Database Manager is a SEER collaboration tool designed to create user accounts and access privileges, assign a project owner and specific access permissions for SEER projects saved to SEER-DB. It can also be used to setup and configure database custom fields.

SEER Enterprise Database Manager installs separately from SEER Applications and SEER Database. To install, run setup.exe from the SEER Enterprise Database Manager folder of your SEER DB Setup package. Once installed, it can be launched from the start menu under the SEER\SEER Data Access Components menu item. Or you may run **SEER.DAC.Tools.EnterpriseManager.exe** directly from the installation folder C:\Program Files \SEER\SEER-DB Manager,

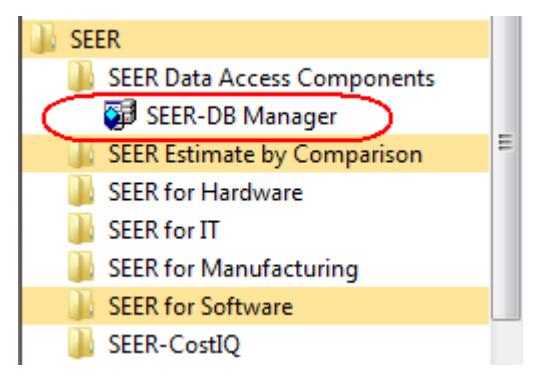

# **11.1 Managing Database Users**

"Seer\_admin\_dbrole" database role has the privileges of both "seer\_user\_admin\_dbrole" and "seer\_project\_admin\_dbrole". "Seer\_admin\_dbrole" database role user can set access permissions to SEER Database for other users initially added by a database administrator, change project owners and set project specific permissions. Only "Seer\_admin\_dbrole" database role user can assign General User Permissions to a specific type of project data (i.e. SEER for Software).

Users with "seer\_admin\_dbrole" and "seer\_user\_admin\_dbrole" database role can run SEER Enterprise Database Manager to define the users initially added by a database administrator who have access to the target SEER Database.

Users with "seer\_admin\_dbrole" and "seer\_project\_admin\_dbrole" database roles can run SEER Enterprise Database Manager to assign Project Owners and Project Specific Permissions.

Users other than "seer\_admin\_dbrole" and "seer\_project\_admin\_dbrole" database role users can assign project specific permissions to other users for the projects they own but cannot modify any other settings.

Once the SEER Database has been installed and the database administrator has created the appropriate DB logins and user accounts (as described in section 7), an administrator with the database role of "seer\_admin\_dbrole" or "seer\_user\_admin\_dbrole" can proceed to create SEER Users that correspond to these DB users (described in section 11.2.2 below).

After SEER User is mapped to DB user, "seer\_admin\_dbrole" database role user can provide the user with access to application specific projects and their general permission profile under General User Permission.

By creating a SEER User that maps to a particular database login and adding the user to "Users having explicit permissions" under General User Permissions for a specific type of project data, it grants that user explicit permissions (see section 11.2.3). Whereas database users operate within the context of the database (tables,

queries, etc.), SEER Users operate within the context of the collaboration features (locking projects, saving projects, etc).

Note: database roles cannot be assigned using SEER Enterprise Database Manager; DBMS logins and database users need to be created first and assigned manually by database administrator once a new SEER Database is created.

### 11.1.1 Connecting to a New Database to Manage

Select the menu command, "Database"  $\rightarrow$  "New Database to Manage".

| 💀 SEER Enterprise Database Manager |                  | . 🗆 🛛 |
|------------------------------------|------------------|-------|
| Database Access Control Window     |                  |       |
| Connect                            |                  |       |
| Disconnect                         | Summary          |       |
| New Database to Manage             |                  |       |
|                                    |                  |       |
|                                    | Database Server: |       |
|                                    | Database:        |       |
|                                    | Login Name:      |       |
|                                    |                  |       |

In Select Data Source dialog window, activate Machine Data Source tab and select DSN for the database to connect to from the existing DSNs.

Once the connection is established, the database will be listed under Servers tree.

| 😸 SEER Enterprise Database Manager                                                |                                                         |                                  |  |
|-----------------------------------------------------------------------------------|---------------------------------------------------------|----------------------------------|--|
| Database Access Control Window                                                    |                                                         |                                  |  |
|                                                                                   |                                                         |                                  |  |
| <ul> <li>Servers</li> <li>SUBVERSION</li> <li>Databases</li> <li>SEM80</li> </ul> | Summary<br>Database Server:<br>Database:<br>Login Name: | SUBVERSION<br>SEM80<br>SeerAdmin |  |

### **11.1.2 Managing SEER Users**

Logged in as "seer\_admin\_dbrole" or "seer\_user\_admin\_dbrole" database role user, select the menu command, "Access Control"  $\rightarrow$  "Users".

| 🔜 SEER En | terprise Database Manager             |                                                         |                                  |  |
|-----------|---------------------------------------|---------------------------------------------------------|----------------------------------|--|
| Database  | Access Control Window                 |                                                         |                                  |  |
| 1         | Users                                 | 1                                                       |                                  |  |
| Servers   | Project Owners<br>Project Permissions | Summary<br>Database Server:<br>Database:<br>Login Name: | SUBVERSION<br>SEM80<br>SeerAdmin |  |

| 🖶 SEER Enterprise Database Manager |                                               |  |
|------------------------------------|-----------------------------------------------|--|
| Database Access Control Window     |                                               |  |
|                                    |                                               |  |
|                                    | Summary SEER Users                            |  |
|                                    | Users you are authorized to view:             |  |
| SEM80                              | Inactive   SEER User    Database User or Role |  |
|                                    | 🍰 🔲 SEER Administrators seer_admin_dbrole     |  |
|                                    | 👗 🗌 SeerUser1 SeerDBUser1                     |  |
|                                    | SeerUser2 SeerDBUser2                         |  |
|                                    |                                               |  |
|                                    |                                               |  |
|                                    |                                               |  |
|                                    |                                               |  |
|                                    |                                               |  |
|                                    |                                               |  |
|                                    |                                               |  |
|                                    | New Modify More Columns >                     |  |
|                                    |                                               |  |
|                                    | Close                                         |  |
|                                    | ]                                             |  |

# 11.1.2.1 Adding a SEER User

Click New button on Users tab to invoke SEER User dialog.

| 🖶 SEER Enterprise Database Manager |                                                                                                    | _ 🗆 🗙  |
|------------------------------------|----------------------------------------------------------------------------------------------------|--------|
| Database Access Control Window     |                                                                                                    |        |
| Servers<br>Databases<br>SEM80      | Summary SEER Users   Users you are authorized to view:   SEER User   SEER User or Role Name:   Database User or Role Name:   Type:   Full Name:   Comments:   Inactive   New   Modify   More Column | Ins >> |
| <u></u>                            | <u></u>                                                                                                    | :      |

From SEER User dialog click on Browse button, then select the user from the list of users and roles in the database administrator authorized list. Highlight the selection and click OK. SEER User Name is automatically populated on Database User selection.

| 💀 SEER En | terprise Database Manager           |                    |                 |
|-----------|-------------------------------------|--------------------|-----------------|
| Databas   | Select Database User or Rol         |                    |                 |
| :<br>Serv | Database users and roles you are au | uthorized to view: |                 |
|           | Name                                | ▲   Туре           |                 |
|           | 🎄 dbo                               | Database User      |                 |
|           | 💩 guest                             | Database User      |                 |
|           | 💑 public                            | Database Role      |                 |
|           | 🝰 seer_project_admin_dbrole         | Database Role      |                 |
|           | å seer_project_create_dbrole        | Database Role      |                 |
|           | å seer_project_modify_dbrole        | Database Role      |                 |
|           | 💑 seer_project_view_dbrole          | Database Role      | Inactive        |
|           | 💑 seer_user_admin_dbrole            | Database Role      |                 |
|           | 🍰 seer_user_admin_dbrole            | Database Role      | OK Cancel       |
|           | 🌡 SeerDBUser3                       | Database User      |                 |
|           |                                     |                    |                 |
|           |                                     |                    |                 |
|           |                                     |                    | More Columns >> |
|           |                                     |                    |                 |
|           |                                     | OK Cancel          | Close           |
|           |                                     |                    |                 |
|           |                                     |                    |                 |

| 🖳 SEER Enterprise Database Manager |                             |                 |
|------------------------------------|-----------------------------|-----------------|
| Database Access Control Window     |                             |                 |
| <u>:</u>                           |                             |                 |
| Servers Si                         | ummary SEER Users           |                 |
| ⊡ SUBVERSION<br>⊟ Databases        |                             |                 |
|                                    | 🔜 SEER User                 |                 |
|                                    | SEER User Name:             | SeerUser3       |
|                                    | Database User or Role Name: | SeerDBUser3     |
|                                    | Туре:                       | Database User   |
|                                    | Full Name:                  |                 |
|                                    | Comments:                   |                 |
|                                    |                             | Inactive        |
|                                    |                             |                 |
|                                    |                             |                 |
|                                    |                             |                 |
|                                    |                             |                 |
|                                    | New Modify                  | More Columns >> |
|                                    |                             |                 |
|                                    |                             | Ciuse           |
|                                    |                             |                 |

#### 11.1.2.2 Inactivating a SEER User

Highlight the SEER User in the "Users you are authorized to view" list on SEER Users tab, click Modify button, and then check Inactivate box.

#### 11.1.2.3 Activating a SEER User

To activate a previously inactivated user, highlight the SEER User in the "Users you are authorized to view" list on SEER Users tab, click Modify button, and then uncheck Inactivate box.

#### **11.1.3 Setting General User Permissions**

"Seer\_admin\_dbrole" database user can assign general permission profile and explicit permissions for accessing specific types of projects per user. Logged in as "seer\_admin\_dbrole" database role user, select the menu command "Access Control"  $\rightarrow$  "General User Permissions".

|   | 🔜 SEER Enterprise Database Manager |                |                |        |  |
|---|------------------------------------|----------------|----------------|--------|--|
| Γ | Database                           | Access Control | Window         |        |  |
|   |                                    | Users          |                |        |  |
|   | Servers                            | General Use    | er Permissions | Immary |  |
|   | 🖨 SHR                              |                |                |        |  |

# **11.1.3.1** Setting Access to a Specific Type of Projects for a SEER User

Select Type of project data.

| Click Add Button to add a SEER User, highlight the user in the list, and click OK. |
|------------------------------------------------------------------------------------|
|------------------------------------------------------------------------------------|

### 11.1.3.2 Setting Explicit Permissions for Selected User

Check all the boxes that apply to a specific user and click Apply button to save the changes.

| 🔜 SEER Enterprise Database Manager                                                    |                                                                                                    |                  |
|---------------------------------------------------------------------------------------|----------------------------------------------------------------------------------------------------|------------------|
| Database Access Control Window                                                        |                                                                                                    |                  |
|                                                                                       |                                                                                                    |                  |
| <ul> <li>Gervers</li> <li>SUBVERSION</li> <li>□ Databases</li> <li>□ SEM80</li> </ul> | Summary         General User Permissions           Use this form to control which users have access to projects and their general permission profile. P           specific changes from these general permissions can be made on the Project Specific Permissions           Type of project data to control. | roject-<br>form. |
|                                                                                       | SEER for Software                                                                                                    | <b>•</b>         |
|                                                                                       | Users having explicit permissions:                                                                                                    |                  |
|                                                                                       | SEER User                                                                                                    |                  |
|                                                                                       | Useri                                                                                                    |                  |
|                                                                                       |                                                                                                    |                  |
|                                                                                       | 0.2612                                                                                                    | <b>~</b>         |
|                                                                                       | Add <u>R</u> emove                                                                                                    |                  |
|                                                                                       | Explicit permissions for selected user                                                                                                    |                  |
|                                                                                       | Permission Allow Deny                                                                                                    |                  |
|                                                                                       | Create Projects                                                                                                    |                  |
|                                                                                       | View All Project Names                                                                                                    |                  |
|                                                                                       | View All Projects                                                                                                    |                  |
|                                                                                       | Modify All Projects                                                                                                    |                  |
|                                                                                       | View Select Projects                                                                                                    |                  |
|                                                                                       | Modify Select Projects                                                                                                    |                  |
|                                                                                       | OK Close A                                                                                                    | \pply            |
|                                                                                       | ]                                                                                                    | .:               |

| Create Projects     | Permission to create projects, view and modify only the specific user's created project.  |
|---------------------|-------------------------------------------------------------------------------------------|
| View All Project    | Permission to see the list of all projects saved to SEER-DB for the type of project data. |
| Names               |                                                                                           |
| View All Projects   | Permission to view all projects saved to SEER-DB for the type of all project data.        |
| Modify All Projects | Permission to view and modify all projects saved to SEER-DB for the type of all project   |
|                     | data.                                                                                     |
| View Selected       | Permission to view only selected projects for which View permission is set to Allow       |
| Projects            | under the Project Specific Permission.                                                    |
| Modify Select       | Permission to view and modify only selected projects for which Modify permission is set   |
| Projects            | to Allow under the Project Specific Permission.                                           |

- In the context of explicit permissions (i.e. during administration), "No Permission" is as "Inherit Permission". In the context of effective permissions (i.e. when using SEER-SEM), "No Permission" is as "Not Allowed".
- When determining a user's effective permissions, a "Deny" setting on a permission, regardless of its position in the permission hierarchy and its position in the inheritance chain, always overrides any and all "Allow" settings in the permission hierarchy and inheritance chain.
- In order for a user to view a given project, the "View Select Projects" permission for the "SEER for Software" project type in General User Permission and the "View" permission for the given project in Project Specific Permission must both be granted.

- In order for a user to modify a given project, the "Modify Select Projects" permission for the "SEER for Software" project type in General User Permission and the "Modify" permission for the given project in Project Specific Permission must both be granted.
- Granting a user the "View All Projects" permission for the "SEER for Software" project type allows the user to view all SEER-SEM projects, with the exception of projects for which the "View" permission is set to "Deny" for that user.
- Granting a user the "Modify All Projects" permission for the "SEER for Software" project type allows the user to modify all SEER-SEM projects, with the exception of projects for which the "Modify" permission is set to "Deny" for that user.
- Setting a user's "View Select Projects" permission for the "SEER for Software" project type to "No Permission" or "Deny" has the effect of NOT allowing the user to view ANY SEER-SEM projects. Note the distinction between this setting and a "No Permission" or "Deny" setting for the "View All Projects" permission, which means the user is NOT allowed to view ALL SEER-SEM projects.
- Setting a user's "Modify Select Projects" permission for the "SEER for Software' project type to "No Permission" or "Deny" has the effect of NOT allowing the user to modify ANY SEER-SEM projects. Note the distinction between this setting and a "No Permission" or "Deny" setting for the "Modify All Projects" permission, which means the user is NOT allowed to modify ALL SEER-SEM projects.

# **11.2 Managing Database Projects**

### 11.2.1 Assigning or Changing Project Owner

Logged in as "seer\_admin\_dbrole" or "seer\_project\_admin\_dbrole" database role user or a current project owner, select the menu command, "Access Control"  $\rightarrow$  "Project Owners".

| 🔜 SEER Ent | terprise Database Manager    |                   |
|------------|------------------------------|-------------------|
| Database   | Access Control Window        |                   |
| 1          | Users                        |                   |
| 😑 Servers  | General User Permissions     | Immary SEER Users |
| ⊜ SUB      | Project Specific Permissions |                   |
|            | Project Owners               |                   |

Click Browse button to select a SEER for Software project from the list of projects currently saved to SEER-DB.

| 💀 SEER Enterprise | Database Manager     |                    |                  |                |       |
|-------------------|----------------------|--------------------|------------------|----------------|-------|
| Database Access C | ontrol Window        |                    |                  |                |       |
| <u> </u>          |                      |                    |                  |                |       |
| Servers           |                      | Summary SEER Users | Project Owner    |                |       |
| Databases         | Han in the           | - Project          |                  |                |       |
| SEM80             | 🔚 Select Project     |                    |                  |                |       |
|                   | Projects you are aut | thorized to view:  |                  |                |       |
|                   | Name                 | 🔺   Туре           | Comments         | Category       |       |
|                   | WATCHER              | SEM                | Project included | Sample Project |       |
|                   |                      |                    |                  |                |       |
|                   |                      |                    |                  |                |       |
|                   |                      |                    |                  |                |       |
|                   |                      |                    |                  |                |       |
|                   |                      |                    |                  |                |       |
|                   |                      |                    |                  |                |       |
|                   |                      |                    |                  | K Cancel       |       |
|                   |                      |                    |                  |                |       |
|                   |                      |                    |                  | OK Close       | Apply |
|                   |                      |                    |                  |                |       |
|                   |                      |                    |                  |                |       |

Once the project is selected, in the "Change owner to:" list on Project Owner tab select the SEER User who owns the project by checking the box, and then click Apply to save the changes.

| 🖶 SEER Enterprise Database Manager |                                                                                                    |      |
|------------------------------------|----------------------------------------------------------------------------------------------------|------|
| Database Access Control Window     |                                                                                                    |      |
| Database Access Control Window     | Summary       SEER Users       Project Owner         Project       Name:       WATCHER         Type:       SEER-SEM         Owner       [DatabaseOwner]         Change owner to:       SEER User         SEER User       Full Name         SeerAdmin       User1         SEER User3       SEER UserAdmin         SEER UserAdmin       SEER Administrators |      |
|                                    | OK Close A                                                                                                    | pply |
|                                    |                                                                                                    | .::  |

# **11.2.2 Adding or Removing Project Permissions**

Logged in as "seer\_admin\_dbrole" or "seer\_project\_admin\_dbrole" database role user or a current project owner, select the menu command, "Access Control"  $\rightarrow$  "Project Specific Permissions".

| 🔜 SEER En | terprise Database Manager    |                 |                    |
|-----------|------------------------------|-----------------|--------------------|
| Database  | Access Control Window        |                 |                    |
| 1         | Users                        |                 |                    |
| 🖃 Servers | General User Permissions     | ary SEER U      | sers Project Owner |
| 🖨 SUB     | Project Specific Permissions |                 |                    |
|           | Project Owners               |                 |                    |
|           |                              | atabase Server: | SUBVERSION         |
|           | D                            | atabase:        | SEM80              |
|           |                              | ogin Name:      | SeerAdmin          |

Click Browse button to select a SEER for Software project from the list of projects currently saved to SEER-DB.

| 💀 SEER Enterprise D | )atabase Manager    |                    |                       |                  |  |
|---------------------|---------------------|--------------------|-----------------------|------------------|--|
| Database Access Co  | ntrol Window        |                    |                       |                  |  |
| <u>.</u>            |                     |                    |                       |                  |  |
| Servers             |                     | Summary SEER Users | Project Owner Project | ct Permissions   |  |
| E Databases         | Soloot Drojoot      |                    |                       |                  |  |
| · SEM8U             | Select Project      |                    |                       |                  |  |
|                     | Projects you are au | horized to view:   |                       |                  |  |
|                     |                     | ▲   Туре           | Comments              | Category         |  |
|                     | WATCHER             | SEM                | Project included      | . sample Project |  |
|                     |                     |                    |                       |                  |  |
|                     |                     |                    |                       |                  |  |
|                     |                     |                    |                       |                  |  |
|                     |                     |                    |                       |                  |  |
|                     |                     |                    |                       |                  |  |
|                     |                     |                    |                       |                  |  |
|                     |                     |                    |                       | OK Cancel        |  |
|                     |                     |                    |                       |                  |  |
|                     |                     |                    |                       |                  |  |
|                     |                     | 9                  |                       |                  |  |

### 11.2.2.1 Adding a SEER User to Project Specific Permissions

Once the project is selected, click Add button on Project Specific Permissions tab and select a user from the "SEER Users to choose from" list by highlighting the user name and clicking OK.

| 💀 SEER Enterprise D | Database Manager                                     | _ 🗆 🗙 |
|---------------------|------------------------------------------------------|-------|
| Database Access Co  | ontrol Window                                        |       |
| <u> </u>            |                                                      |       |
| Servers             | Summary SEER Users Project Owner Project Permissions |       |
| Databases           | E Select SEER User(s)                                |       |
|                     | SEER users to choose from:                           |       |
|                     | SEER User 🔺 Full Name                                |       |
|                     | 👗 SeerAdmin                                          |       |
|                     | Liseri                                               |       |
|                     | User2                                                |       |
|                     | La Seta                                              |       |
|                     | SEER Administrators SEER Administrators              |       |
|                     |                                                      |       |
|                     |                                                      |       |
|                     | OK Cancel                                            |       |
|                     |                                                      |       |
|                     | OK Close Ap                                          | ply   |
|                     | )                                                    | .:    |

In "Explicit permissions for users" table select permissions for View and Modify using the dropdown boxes.

| 😸 SEER Enterprise Database Manager          |                                                                                                    |
|---------------------------------------------|----------------------------------------------------------------------------------------------------|
| Database Access Control Window              |                                                                                                    |
|                                             |                                                                                                    |
| Servers<br>SUBVERSION<br>Databases<br>SEM80 | Summary       General User Permissions         Use this form to control user access for a specific project, when access needs to be different from the general user permissions.         Project         Name:       WATCHER         Type:       SEER for Software         Owner       SeerAdmin         Explicit permissions for users:       SEER User         View       Modify         User1       No permission         Alow       Dery         Ok       Close |
|                                             |                                                                                                    |

Setting Modify permission to Allow sets View permission to Allow by default.

All Project Specific Permissions accept 3 possible settings: Allow, No Permission, or Deny. "Allow" means explicitly grant the permission to the given user. "No Permission" means do not explicitly grant the permission to the given user, but the user can inherit the permission from Windows groups or database roles. "Deny" means explicitly deny the permission for the given user, regardless of the user's permission inherited from Windows groups or database roles.

In order for a user to view a given project, the "View Select Projects" permission for the "SEER for Software" project type in General User Permission and the "View" permission for the given project in Project Specific Permission must both be granted.

In order for a user to modify a given project, the "Modify Select Projects" permission for the "SEER for Software" project type in General User Permission and the "Modify" permission for the given project in Project Specific Permission must both be granted.

| 💀 SEER Enterprise Database Manager                                                                                                    |       |
|----------------------------------------------------------------------------------------------------|-------|
| Database Access Control Window                                                                                                    |       |
|                                                                                                    |       |
| Servers SUBVERSION Databases SERMOD SEER Users Project Owner Project Specific Permissions Use this from to control user access for a specific project, when access needs to be different from the ger user permissions. Project Name: WATCHER User WATCHER Explicit permissions for users: SEER User View Modify User1 Allow Allow SEER User Allow Dery Allow Dery | neral |
|                                                                                                    | .:    |

### 11.2.2.2 Removing a SEER User from Project Specific Permissions

Highlight the user's name in "Explicit permissions for users" list and click Remove button, then click Apply to save the changes.

#### 11.2.2.3 Setting Project Specific Permissions from SEER for Software

A SEER user connected to SEER Database as "seer\_admin\_dbrole" or "seer\_project\_admin\_dbrole" database role user or a current project owner can add or remove Project Specific Permissions directly from SEER for Software when the project, previously saved to SEER Database, is open by selecting the menu command, "Collaboration"  $\rightarrow$  "Project Permissions". The process of assigning permissions within SEER for Software is identical to the one in the SEER Enterprise Database Manager.

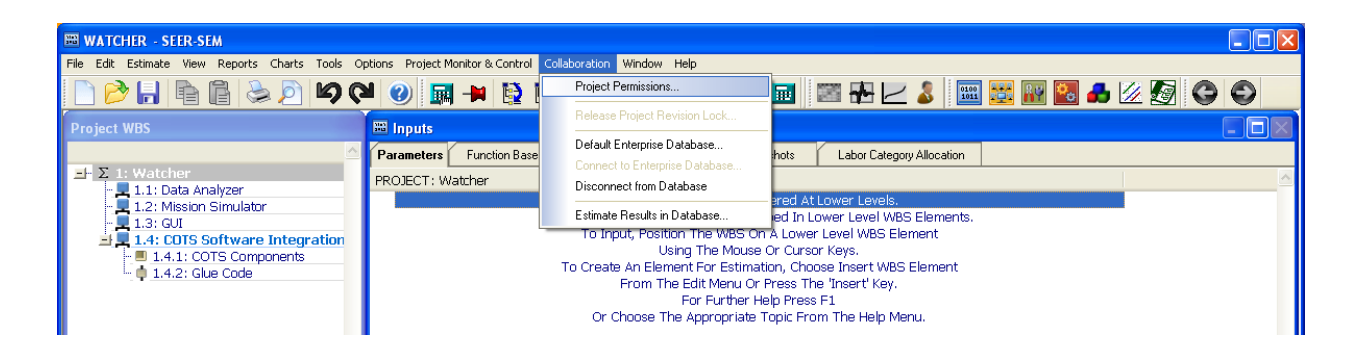

### **11.2.3** Viewing or Deleting Projects from the Database

Logged in as "seer\_admin\_dbrole" or "seer\_project\_admin\_dbrole" database role user, select the menu command, "Access Control"  $\rightarrow$  "Project List".

### **11.2.3.1** Viewing Projects

Select the SEER project type to view from the pick list. By default, "All" SEER project types will be selected.

| Sele | Select project type to view:                       |                 |                         |                |              |                     |                       |              |
|------|----------------------------------------------------|-----------------|-------------------------|----------------|--------------|---------------------|-----------------------|--------------|
| All  | All (7 projects)                                   |                 |                         |                |              |                     |                       |              |
| Sele | Select projects to be deleted:                     |                 |                         |                |              |                     |                       |              |
|      | Project Name                                       | Project<br>Type | Comments                | Category       | Owner        | Highest<br>Revision | Date and Time         | Revised By   |
|      | COTS Samples                                       | SEM             | Sample project included | Sample Project | [GA\SGUserC] | 2.0.0.0             | 10/31/2012 9:21:00 AM | [GA\SGUserC] |
|      | ERP Example                                        | SEM             | Sample project included | Sample Project | [GA\SGUserA] | 1.1.0.0             | 10/3/2012 9:17:16 AM  | [GA\SGUserA] |
|      | Hummer H-2                                         | н               | Sample project included | Sample Project | [GA\SGUserC] | 1.0.0.0             | 9/4/2012 9:24:40 AM   | [GA\SGUserC] |
|      | Illinois Outreach                                  | SEM             | Sample project included | Sample Project | [GA\SGUserA] | 1.2.0.0             | 10/11/2012 9:19:42 AM | [GA\SGUserA] |
|      | Multi-Vendor ATR Impl                              | SEM             | Sample project included | Sample Project | [GA\SGUserC] | 1.0.0.0             | 8/11/2012 9:06:41 AM  | [GA\SGUserC] |
|      | Notional Sensor II                                 | н               | Sample project included | Sample Project | [GA\SGUserA] | 1.0.0.0             | 8/2/2012 9:27:35 AM   | [GA\SGUserA] |
|      | Trading Support System                             | SEM             | Sample project included | Sample Project | [GA\SGUserA] | 1.0.0.0             | 9/5/2012 9:05:49 AM   | [GA\SGUserA] |
|      |                                                    |                 |                         |                |              |                     |                       |              |
|      |                                                    |                 |                         |                |              |                     |                       |              |
| De   | Delete Project(s) Delete Highest Revision(s) Close |                 |                         |                |              |                     |                       |              |

#### **11.2.3.2 Deleting Projects**

In the project list, select the project(s) to be deleted by selecting the checkbox next to the project name. Click Delete Project(s) button to permanently delete the selected projects. When a project is deleted, all project data will be lost. As a precaution, a warning message is displayed to confirm the deletion.

| Delete Proj | ect 🛛 🔍                                                                                                    |
|-------------|----------------------------------------------------------------------------------------------------|
| <b></b>     | Warning! About to permanently delete the following project(s). All<br>project data will be lost. Are you sure you want to proceed?<br>COTS Samples<br>Hummer H-2<br>Multi-Vendor ATR Implementation<br>Notional Sensor II |
|             | Yes No                                                                                                    |

#### 11.2.3.3 Deleting the Highest Revision of a Project(s)

In the project list, select the project(s) to have the highest revision deleted by selecting the checkbox next to the project name. Click Delete Highest Revision(s) button to permanently delete the highest revision of the selected projects. When the highest revision of a project is deleted, all revision data will be lost. As a precaution, a warning message is displayed to confirm the deletion.

| Delete Hig | hest Revision                                                                                                    |
|------------|----------------------------------------------------------------------------------------------------|
| <b></b>    | Warning! About to permanently delete the highest revision(s) of the<br>following project(s). All revision data will be lost. Are you sure you<br>want to proceed?<br>ERP Example<br>Illinois Outreach |
|            | Yes No                                                                                                    |

# **11.3 Creating and Editing Custom Fields (Database Attributes)**

Logged in as "seer\_admin\_dbrole" database role user, select the menu command, "Custom Fields"  $\rightarrow$  "Manage Custom Fields".

Projects saved in SEER-DB have some general identifying fields such as project name, category, owner and dates saved. Custom fields allow you to define additional and specific project attributes. Configuring of custom fields is accomplished with SEER-EDM through the manage custom fields menu option. Once configured, users can specify the database project attributes at project save time. Users may also search on projects using any of the custom fields as a search criteria.

Custom fields are applicable to all project estimate types (SEER-SEM, SEER-IT, SEER-H, SEER-MFG, and SEER-SYS) saved to the database.

# **11.3.1** Types of Custom Fields

There are a total of 200 custom fields that may be configured:

- 50 picklist
- 50 text
- 50 numeric
- 50 date

| Туре     | Description                                                                                                    |
|----------|----------------------------------------------------------------------------------------------------|
| Picklist | Picklist fields will present a drop down list of choices for the user to select. You may limit entry to the list of choices or you may allow users to enter text in addition to what is offered in the list. List items may be up to 64 characters in length. |
| Text     | Text fields will present a free-form text entry field, up to 255 characters.                                                                                                    |
| Date     | Date fields will allow the user to enter a date. Entry of dates may be restricted to a specified range.                                                                                                    |
| Numeric  | Numeric fields will allow the user to enter any numeric value. Entry of numeric values may be restricted to a specified range.                                                                                                    |

## **11.3.2 Configuring Custom Fields**

To configure a custom field, use SEER-EDM and select the Manage Custom Fields menu item. The list of custom fields will be presented. This is where you may add, change, deactivate, or remove custom fields.

| • | 🖫 Custom Project Fields 🛛 🕹 |       |                 |            |          |        |                                         |                         |              |          |                        |              |              |              |     |
|---|-----------------------------|-------|-----------------|------------|----------|--------|-----------------------------------------|-------------------------|--------------|----------|------------------------|--------------|--------------|--------------|-----|
| Г |                             | Order | Full Name       | Short Name | Туре     |        | Description                             | Range (Click to Edit)   | Active       | Required | Changeable at Revision | SEM          | IT/SYS       | Н            | MFG |
|   | •                           | 0     | Project Code    | Prj Code   | Picklist | $\sim$ | Management assigned code to be use      | _not yet assigned_, xzk | $\checkmark$ |          |                        | $\checkmark$ | $\checkmark$ | $\checkmark$ |     |
|   |                             | 0     | Project Sponsor | Sponsor    | Text     | $\sim$ | Indicate who is sponsoring the project. | N/A                     |              |          |                        | $\checkmark$ |              |              |     |
|   |                             | 0     | Date Approved   | Approved   | Date     | $\sim$ | Indicate the date the project was appro | From Any To Any         | $\checkmark$ |          |                        | $\checkmark$ | $\checkmark$ | $\checkmark$ |     |
|   |                             | 0     | Budget Ceiling  | Max Budget | Numeric  | $\sim$ | Maximum budget allocated before addit   | From Any To Any         | $\checkmark$ |          |                        | $\checkmark$ | $\checkmark$ | $\checkmark$ |     |
|   |                             |       |                 |            |          |        |                                         |                         |              |          |                        |              |              |              |     |
|   |                             |       |                 |            |          |        |                                         |                         |              |          |                        |              |              |              |     |
|   | Add Remove OK Cancel Apply  |       |                 |            |          |        |                                         |                         |              |          |                        |              |              |              |     |

Each custom field has several attributes that will determine how it can be utilized by users.

| Column                   | Description                                                                                                    |  |  |  |  |  |
|--------------------------|----------------------------------------------------------------------------------------------------|--|--|--|--|--|
| Order                    | Set the display order of the custom attribute in the Database Project Attributes dialog.<br>If not set, they will appear in the order entered.                                                                                                    |  |  |  |  |  |
| Full Name                | The maximum length is 32 characters.                                                                                                    |  |  |  |  |  |
| Short Name               | The maximum length is 12 characters.                                                                                                    |  |  |  |  |  |
| Туре                     | Select from one of the available types: Picklist, Text, Date, and Numeric.                                                                                                    |  |  |  |  |  |
| Description              | Optional information describing the custom field. This will be presented to the user when setting custom fields and can act as brief guidance for that field.                                                                                                    |  |  |  |  |  |
| Range (Click to<br>Edit) | For a Picklist type, specify the pick list selection options. There is an option to restrict<br>the user to select from the specified. If this option is not selected, the user can type a<br>new entry.<br>For a Date type, specify the range of allowable dates. The default setting is no limit.<br>You can set the range to be after a date, before a date, or between two dates.<br>For a Numeric type, specify the range for the value. The default setting is no limit. You<br>can set the range to have a lower limit (minimum of zero), an upper limit, or be between<br>two values.<br>For a Text type, this field is not applicable. |  |  |  |  |  |

| Active   | Select this option to make the custom field active. If it is not selected, the custom field will not appear in the Database Project Attributes dialog and the user will not be able to use it when saving a project to the database. The default setting is the option is selected.                                                                                                    |
|----------|----------------------------------------------------------------------------------------------------|
| Required | Select this option to make the custom field a required attribute. The user will not be able to save a project to the database unless an entry/selection has been made. The default setting is the option is not selected.<br>In the SEER application, an '*' character will be displayed next to the attribute and a footnote will be displayed: *Indicates a required attribute.             |
| CAR      | CAR = Changeable at Revision. Select this option to allow the user to change the value<br>of the custom field at the revision level. The default setting is the option is selected.<br>In the SEER application, an '+' character will be displayed next to the attribute and a<br>footnote will be displayed: +Attribute is not editable at the revision level (except by<br>owner or admin). |
| SEM      | Select this option to make the custom field available for SEER-SEM projects.                                                                                                    |
| IT/SYS   | Select this option to make the custom field available for SEER-IT/SEER-SYS projects.                                                                                                    |
| Н        | Select this option to make the custom field available for SEER-H projects.                                                                                                    |
| MFG      | Select this option to make the custom field available for SEER-MFG projects.                                                                                                    |

# 11.3.3 Editing Ranges

#### Picklists

| Proje | Project Code List Options X                             |              |              |              |              |   |  |  |
|-------|---------------------------------------------------------|--------------|--------------|--------------|--------------|---|--|--|
|       | Paste Restrict user list entry to the options specified |              |              |              |              |   |  |  |
|       | Option Text                                             | SEM          | IT/SYS       | Н            | MFG          | ^ |  |  |
|       | _not yet assigned_                                      | $\checkmark$ | $\checkmark$ | $\checkmark$ | $\checkmark$ |   |  |  |
|       | xzk33872845                                             | $\checkmark$ | $\checkmark$ | $\checkmark$ | $\checkmark$ |   |  |  |
|       | kxn74675499                                             | $\checkmark$ | $\checkmark$ | $\checkmark$ | $\checkmark$ |   |  |  |
|       | scv96842472                                             |              |              | $\checkmark$ | $\checkmark$ |   |  |  |
|       | vtj93545376                                             |              |              | $\checkmark$ | $\checkmark$ |   |  |  |
|       | xzt84927335                                             | $\sim$       |              | $\checkmark$ | $\checkmark$ |   |  |  |
|       | ugx62683839                                             | $\sim$       |              | $\checkmark$ | $\checkmark$ |   |  |  |
|       | knj96375549                                             | $\sim$       | $\checkmark$ | $\checkmark$ | $\checkmark$ |   |  |  |
|       | vrv66974365                                             |              | $\checkmark$ | $\checkmark$ | $\checkmark$ |   |  |  |
|       | vfh45339675                                             | $\checkmark$ | $\checkmark$ | $\checkmark$ | $\checkmark$ |   |  |  |
|       | qar22779676                                             | $\checkmark$ | $\checkmark$ | $\checkmark$ | $\checkmark$ | ~ |  |  |
| <     |                                                         | 1            |              |              | >            | 1 |  |  |
|       |                                                         |              | OK           |              | Cancel       |   |  |  |

Picklist ranges can be typed in the list presented. If the list is long or available in text form somewhere, it may be copied to the clipboard and pasted in using the paste button. Picklist items are not automatically sorted and should be entered in the order in which you want them to appear.

If you want to limit user entries strictly to the listed items, check "Restrict user list entry to the options specified".

Use the SEM, IT/SYS, H & MFG checkboxes to limit certain picklist choices to certain estimate types.

#### Dates

| Date Approved Range                   |         | <b>—</b>   |
|---------------------------------------|---------|------------|
| Specify a valid range for this field. |         |            |
| From 🛛 🔽 No Limit                     | To      | 📝 No Limit |
| 10/31/2012                            | 10/31/2 | 012 🔍 🗸    |
| Help                                  | ОК      | Cancel     |

#### Numeric

| Budget Ceiling Range                  | N  | ×          |
|---------------------------------------|----|------------|
| Specify a valid range for this field. | 3  |            |
| From 👿 No Limit                       | To | 📝 No Limit |
| 0                                     |    | 0          |
| Help                                  | ОК | Cancel     |

### **11.3.4 Deactivating and Removing Custom Fields**

If a custom field is no longer needed or desired you may deactivate or remove it. Deactivating a custom field maintains the data in the database, but users may no longer set it, change it or search on it. If no project data has been set for a custom field and it is not wanted, it can be removed. You cannot remove a custom field if project data has been entered.

# **12. SEER for Software Workflow Using SEER Database**

The database functionalities in SEER applications have been designed with an emphasis on supporting the typical work flow of a cost analyst. The applications has been designed to offer the benefits of a database, such as shared data and multi-user support (i.e. concurrency), without sacrificing usability.

Unlike the users in a traditional transaction-oriented business process, a cost analyst typically performs tradeoffs on parts of a cost estimate for a relatively long period of time, before saving the work. It is with this work flow in mind, that changes made by a user, to a SEER application project opened from the database, are not committed individually and immediately to the database. Instead, all changes are saved to the database, as a project revision, when the user selects the menu command, "Save to Database" (or "Save to Database As").

## **12.1 Setting up a Default Database**

Select the menu command, "Collaboration"  $\rightarrow$  "Default Database".

| 🖼 - SEER-SEM                                             |                              |                                       |
|----------------------------------------------------------|------------------------------|---------------------------------------|
| File Edit Estimate View Reports Charts Tools Options PMC | Collaboration Window Help    |                                       |
| 🕒 🕑 🖪 🖶 🖥 🖉 🖉 🕘 🛛                                        | Project Permissions          | i i i i i i i i i i i i i i i i i i i |
|                                                          | Default Database             |                                       |
| A A                                                      | Connect to Database          |                                       |
|                                                          | Disconnect from Database     |                                       |
|                                                          | Estimate Results in Database | ER                                    |

A Default Database dialog will appear to select ODBC Data Source Name of the database.

| Default Database       |      | ×        |
|------------------------|------|----------|
| ODBC Data Source Name: |      | <u>ل</u> |
|                        |      | 43       |
| Verify Data Source     |      |          |
| Sat Cancel             | Hala |          |
| Lancel                 | пер  |          |

Click Browse to select Data Source.

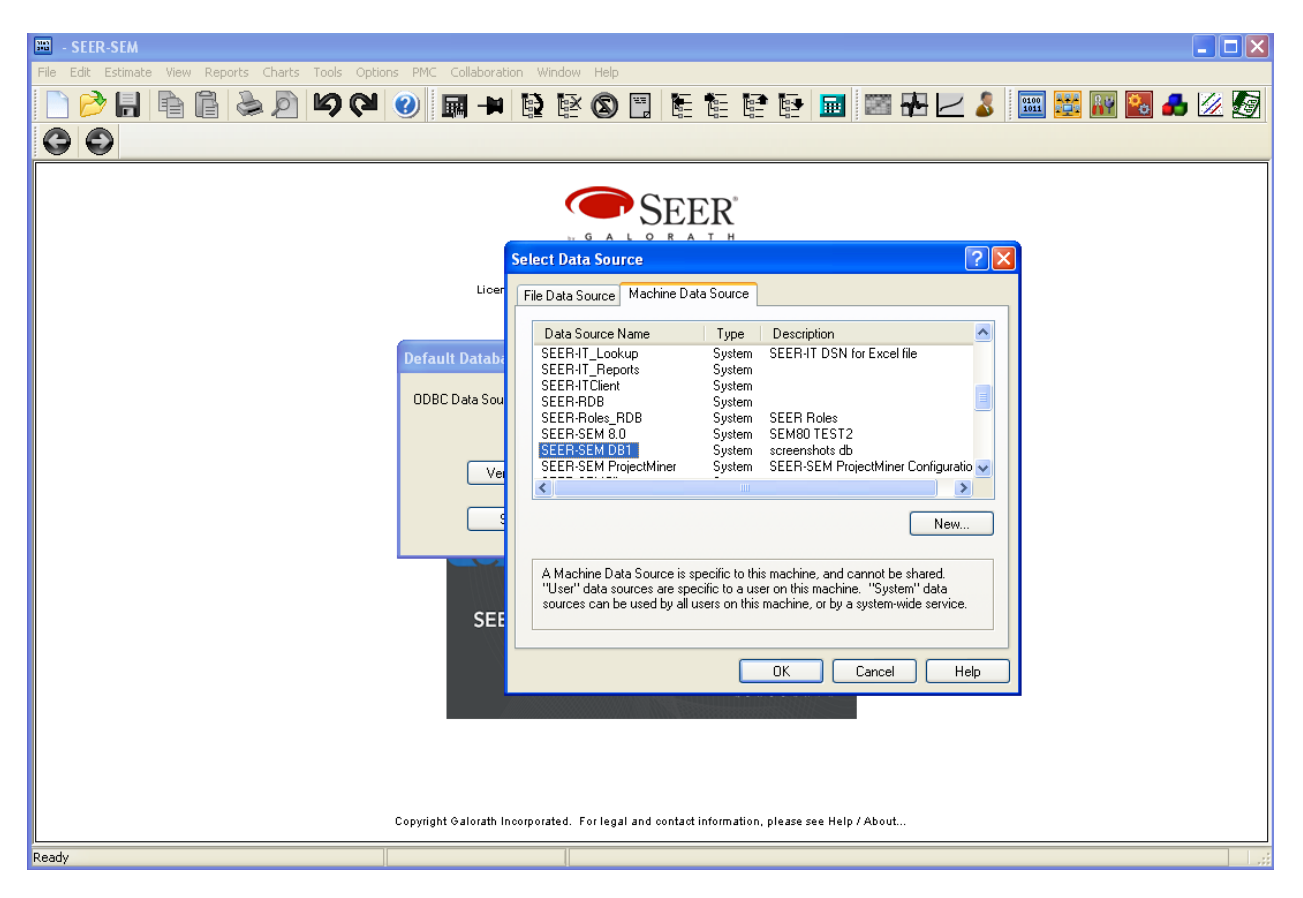

See section "Configuring ODBC Data Source at SEER Application Runtime" for more details on how to create a data source at SEER application runtime.

Click Verify Data Source after selecting the data source, and then click Set.

Select the menu command, "Collaboration"  $\rightarrow$  "Connect to Database".

# **12.2 Connecting to SEER Database**

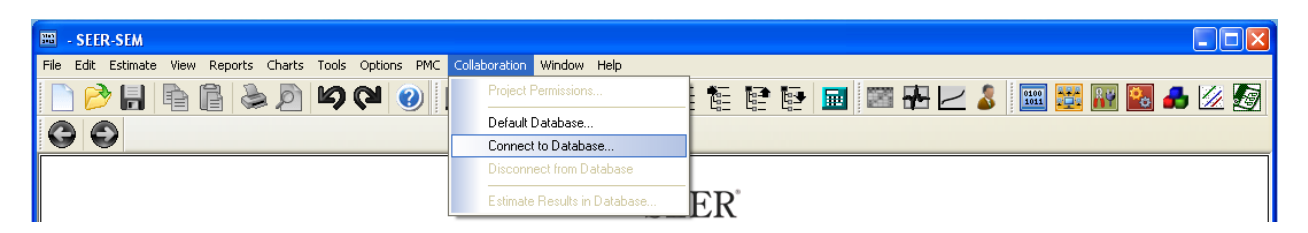

If a Default Database is already set, then the user just needs to login.

| SQL Server Lo | gin             | ×          |
|---------------|-----------------|------------|
| Data Source:  | SEER-SEM DB1    | ОК         |
| 🔲 Use Trusted | Connection      | Cancel     |
| Login ID:     | SqlServerLogin1 | Help       |
| Password:     | *******         | Options >> |

If a Default Database is not set, the user will need to specify the ODBC Data Source for the database before providing a login.

## **12.3 Disconnecting from a Database**

Select the menu command, "Collaboration"  $\rightarrow$  "Disconnect from Database".

| 🗃 - SEER-SEM                                             |                              |                                  |
|----------------------------------------------------------|------------------------------|----------------------------------|
| File Edit Estimate View Reports Charts Tools Options PMC | Collaboration Window Help    |                                  |
|                                                          | Project Permissions          | te te te 🖬 🔤 🖧 🗠 🌡 🔤 😆 🔐 🛃 🚣 🖉 🛐 |
|                                                          | Default Database             |                                  |
|                                                          | Connect to Database          |                                  |
|                                                          | Disconnect from Database     |                                  |
|                                                          | Estimate Results in Database | ER                               |
|                                                          | by G A L O R                 | ат н                             |

In order to connect to another database, the user shall disconnect from the current database first.

# **12.4 Opening a Project from a Database in SEER for Software**

Select the menu command, "File"  $\rightarrow$  "Open from Database".

| ***  | - SEER-SEM                                                        |            |                 |         |                      |                     |              |              |        |    |        |     |      |          |   |    |    |
|------|-------------------------------------------------------------------|------------|-----------------|---------|----------------------|---------------------|--------------|--------------|--------|----|--------|-----|------|----------|---|----|----|
| File | Edit Estimate View Reports Charts Tools Options PMC Collaboration | Wir        | indow           | Help    |                      |                     |              |              |        |    |        |     |      |          |   |    |    |
|      | New Ctrl+N                                                        | Ð          | ĒΧ              | 6       | 22                   | ₩E 1                | <u> </u>     |              |        |    | 1000 · | / 🤵 | 0100 | <b>.</b> | 4 | 14 |    |
| 2    | Open Ctrl+O                                                       | š <b>e</b> | 造               | Y       | Lø                   | Li L                | - <u>-</u> - | 4 <u>7</u> I | -6-    |    |        |     |      | -        |   |    | 62 |
|      | Open from Database                                                |            |                 |         |                      |                     |              |              |        |    |        |     |      |          |   |    |    |
|      | Close                                                             |            |                 |         |                      |                     |              |              |        |    |        |     |      |          |   |    |    |
|      | Save Ctrl+S                                                       |            | 6               |         |                      | <b>FF</b>           | D'           |              |        |    |        |     |      |          |   |    |    |
|      | Save As                                                           |            |                 |         | 0                    | EE                  | N            |              |        |    |        |     |      |          |   |    |    |
|      | Save to Database                                                  | I .        | by C            | зА      | LO                   | RAI                 | гн           |              |        |    |        |     |      |          |   |    |    |
|      | Save to Database As                                               | I .        |                 |         |                      |                     |              |              |        |    |        |     |      |          |   |    |    |
|      | Save As Scenario                                                  | to: 0      | Galorat<br>Lice | th Inco | orporate<br>expires: | d, El Se<br>12/31/2 | gundo<br>010 | CA sr        | : 9999 | 99 |        |     |      |          |   |    |    |
|      | Merge Subproject                                                  |            | 2.00            |         |                      | 1210 112            | 0.0          |              |        |    |        |     |      |          |   |    |    |
|      | Merge Subproject(s) from Database                                 |            |                 |         |                      |                     |              |              |        |    |        |     |      |          |   |    |    |
|      | Load From Scenario                                                |            |                 |         |                      |                     |              |              |        |    |        |     |      |          |   |    |    |
| ъ    | Print Ctrl+P                                                      |            |                 |         |                      |                     |              |              |        |    | _      |     |      |          |   |    |    |
|      | Print Preview                                                     |            |                 |         |                      |                     |              |              |        |    |        |     |      |          |   |    |    |
|      | Publish Reports                                                   |            |                 |         |                      |                     |              |              |        |    |        |     |      |          |   |    |    |
|      | Properties                                                        |            |                 |         |                      |                     |              |              |        |    |        |     |      |          |   |    |    |
|      | 1 C:\Program Files\SEER\SEM8-0-3\PROJECTS\WATCHER.PRJ             |            |                 |         |                      |                     |              |              |        |    |        |     |      |          |   |    |    |
|      | 2 C:\Program Files\SEER\SEM8-0-3\PROJECTS\Illinois Outreach.PRJ   | +          | in              | -       | ~                    |                     |              |              |        |    |        |     |      |          |   |    |    |
|      | Exit                                                              |            |                 |         | d                    |                     |              |              |        |    |        |     |      |          |   |    |    |

Then select a project to open from a list of projects currently saved to SEER Database. The users can see only the projects they own and the projects that have View or Modify permissions assigned to them.

If a user has View permission only, a warning message will appear upon opening the project that the user does not have permission to modify the project. "Only I can save the next revision" box becomes disabled.

| SEER-SEM                                 |                                                                             |                                                           |             |
|------------------------------------------|-----------------------------------------------------------------------------|-----------------------------------------------------------|-------------|
| File Edit Estimate View Reports Charts T | ools Options PMC Collaboration Window Help                                  |                                                           |             |
| P 🖻 🖥 🖻 🖨 🖉 🕨                            | 9 CH 🕑 🖬 🗕 🗟 🖻 🚳 🖺 🗄 🗄                                                      | 12 12 12 12 12 12 12 12 12 12 12 12 12 1                  | 🔡 🌃 🔣 👍 💯 🌆 |
| 00                                       |                                                                             |                                                           |             |
|                                          |                                                                             |                                                           |             |
|                                          | <u> </u>                                                                    |                                                           |             |
|                                          | Open Project from Database                                                  |                                                           |             |
|                                          | Project Name Comments                                                       | Category Latest Rev                                       |             |
|                                          | COTS Samples User1<br>Trading2A Project included during installation        | Sample Project 1.1<br>Sample Project 3.1                  |             |
|                                          | Trading3A Project included during installation                              | Sample Project 1.0                                        |             |
|                                          |                                                                             |                                                           |             |
|                                          |                                                                             |                                                           |             |
| Open Project                             | rom Database                                                                |                                                           |             |
| (i) You of                               | nly have nermission to view the project "COTS Samples Liser1". You will not | t be able to save any changes to this project in the data | hase.       |
| 4                                        |                                                                             |                                                           |             |
|                                          | OK Cancel                                                                   | ]                                                         |             |
|                                          |                                                                             |                                                           |             |
|                                          | Revision: 1.1                                                               |                                                           |             |
|                                          |                                                                             |                                                           |             |
|                                          | Unly the following user can save the next revision:                         |                                                           |             |
|                                          | Only I can save the next revision.                                          |                                                           |             |
|                                          | Open Cancel                                                                 | Help                                                      |             |
|                                          |                                                                             |                                                           |             |
|                                          |                                                                             |                                                           |             |
|                                          |                                                                             |                                                           |             |
|                                          |                                                                             |                                                           |             |
|                                          | Copyright Galorath Incorporated. For legal and contact informa              | ation, please see Help / About                            |             |
| Ready                                    |                                                                             |                                                           |             |

When a user with Modify permission opens a project and checks "Only I can save the next revision" box, other users with Modify permission will not be able to save the next revision.

| 🖼 - SEER-SEM                                                                                                    |       |
|----------------------------------------------------------------------------------------------------|-------|
| File Edit Estimate View Reports Charts Tools Options PMC Collaboration Window Help                                                                                                    |       |
|                                                                                                    | 🔒 🗵 🜆 |
| - SEER <sup>®</sup>                                                                                                    |       |
| Open Project from Database                                                                                                    |       |
| Project Name       Comments       Category       Latest Rev         COTS Samples User1       Sample Project       1.1         Trading2A       Project included during installation       Sample Project       3.1         Trading3A       Project included during installation       Sample Project       1.0 |       |
| The project "COTS Samples User1" is locked for revision by the member "User1".<br>Do you still want to open the project?                                                                                                    |       |
| Conju the following user can save the next revision: User1                                                                                                    |       |
| Only I can save the next revision.                                                                                                    |       |
| Upen Cancel Help                                                                                                    |       |
|                                                                                                    |       |
| Lopynght valorath incorporated. For legal and contact information, please see Help / About                                                                                                    |       |
| Ready                                                                                                    | .;;   |

Clicking Yes opens the project for viewing but no modifications to the project can be saved. The name of the user locking the project for revision appears in "Only the following user can save the next revision" field when any other users open the project.

| Open Project fro                | m Database                                                                   |                                  | ×                 |
|---------------------------------|------------------------------------------------------------------------------|----------------------------------|-------------------|
| Project Name<br>COTS Samples Us | Comments                                                                     | Category<br>Sample Project       | Latest Rev<br>1.1 |
| Trading3A<br>Trading3A          | Project included during installation<br>Project included during installation | Sample Project<br>Sample Project | 3.1<br>1.0        |
| <                               |                                                                              |                                  | >                 |
| Project Name: CO                | ITS Samples User1                                                            |                                  |                   |
| Revision: 1.1                   | Select Latest Revision                                                       |                                  |                   |
| Only the follow                 | ing user can save the next revision: User1                                   |                                  | 1                 |
| Only I can                      | save the next revision.                                                      |                                  |                   |
|                                 | Open Cancel                                                                  | Help                             |                   |

# **12.5 Saving a Project to a Database in SEER for Software**

Select the menu command, "File"  $\rightarrow$  "Save to Database".

| ***  | COTS Samples User1 - SEER-SEM                                     |                                                                                                   |
|------|-------------------------------------------------------------------|---------------------------------------------------------------------------------------------------|
| File | Edit Estimate View Reports Charts Tools Options PMC Collaboration | Window Help                                                                                       |
|      | New Ctrl+N                                                        | 8 IX 🔊 🗉 🗧 🔄 IP IA 🖬 🔤 🖳 🖊 🗶 🔝 🔛 🔛 🖉 🗛 💋 🌆                                                        |
|      | Open Ctrl+O                                                       |                                                                                                   |
| 1    | Open from Database                                                |                                                                                                   |
|      | Close                                                             | Based Sizing PMC Snapshots Labor Category Allocation                                              |
|      | Save Ctrl+S                                                       | ples                                                                                              |
|      | Save As                                                           | Input Parameters Are Entered At Lower Levels.                                                     |
|      | Save to Database                                                  | This Level Summarizes Details Described In Lower Level WBS Elements.                              |
|      | Save to Database As                                               | To Input, Position The WBS On A Lower Level WBS Element                                           |
|      | Save As Scenario                                                  | Using The Mouse Or Cursor Keys.<br>To Create An Element For Estimation, Choose Insert WBS Element |
|      | Merge Subproject                                                  | From The Edit Menu Or Press The 'Insert' Key.                                                     |

If a project already exists in SEER-DB, selecting Save to Database option allows the user to save the project only as a new revision or a new major baseline.

| 🗃 COTS Samples User1 - SEER-SEM                                                                                 |                                                                                                    |
|----------------------------------------------------------------------------------------------------|----------------------------------------------------------------------------------------------------|
| File Edit Estimate View Reports Charts Tools O                                                                  | ptions PMC Collaboration Window Help                                                                                            |
| o 🖓 🔂 🗿 🗿 🖌 o o                                                                                                 | 🎽 🕑 📰 🗭 😫 🕲 🗒 💺 💺 😫 🔛 🔤 🚟 🔂 🏅 🔛 🚟 🚜 💋 🌆                                                                                         |
| Project WBS                                                                                                    | 🛱 Inputs                                                                                                    |
|                                                                                                    | Parameters Function Based Sizing PMC Snapshots Labor Category Allocation                                                        |
| I I I I Tactical Simulation                                                                                     | PROJECT: COTS Examples                                                                                                    |
| - 0 1.1.1: COTS Initialization & Con<br>- 0 1.1.2: NEW User, Simulator, & C<br>- 1.1.3: Simulation Support Tool | This Level Summarizes Details Described in Lower Level WBS Elements.<br>To Input, Position The WBS On A Lower Level WBS Element |
| <ul> <li>I.1.4: Graphical Display Tool</li> <li>I.1.5: COTS Glue Code</li> </ul>                                | Save Project to Database                                                                                                    |
| - 1.2: Simulation - From Scratch                                                                                | By:                                                                                                    |
| □ 1.3.1: Transaction Server                                                                                     | Change Description:                                                                                                    |
| <ul> <li>I.3.2: Front End/Back End Report</li> <li>I.3.3: License Fees</li> </ul>                               |                                                                                                    |
| 1.4: Zippy Fast Solution                                                                                        |                                                                                                    |
| 1.4.2: User Configuration                                                                                       |                                                                                                    |
|                                                                                                    | Revision: 1.2 Base Revision: 1.1                                                                                                |
|                                                                                                    | Save As Next Major Baseline                                                                                                    |
|                                                                                                    | Locked for Revision by: User1                                                                                                   |
| PAVORITES     SPECIFY SIZING ASSUMPTIONS                                                                        |                                                                                                    |
| SPECIFY PROJECT ASSUMPTIONS      SPECIEV PRODUCTIVITY ASSUMPTIONS                                               |                                                                                                    |
| ANALYSIS & TRADE-OFFS                                                                                           | Development Schedule Months 36.17                                                                                               |
| ⊕ジ SEER-SEM CLASSICS     ⊕ジ PMC                                                                                 | Development Effort Hours 228,818 Position selection in                                                                          |
|                                                                                                    | Development Base Year Cost 26,494,700<br>Maintenance Schedule Months 59.99 Project WBS on a                                     |
|                                                                                                    | Maintenance Effort Months 856.41<br>Defect Prediction 314                                                                       |
|                                                                                                    | Rollup values are sums of the lower level WBS elements. For Mon lower level WBS element                                         |
| <                                                                                                    |                                                                                                    |
| Ready                                                                                                    | W85 Elements: 16                                                                                                    |

Selecting Save to Database As option allows the user to save a project as a new revision, a new major baseline or a new project under a different name.

| 📟 COTS Samples User1 - SEER-SEM                                                                       |                                                                 |                        |
|----------------------------------------------------------------------------------------------------|-----------------------------------------------------------------|------------------------|
| File Edit Estimate View Reports Charts Tools C                                                        | ptions PMC Collaboration Window Help                            |                        |
| 🗋 🖻 🔚 🖿 🖨 😓 🖻 🕪 🔇                                                                                     | 📲 🕲 📑 📑 📑 📳 🕲 🕸 😫 🛤 📾                                           | 너 🎖 🔤 🐹 🔢 🛃 🖉 🛃        |
| Project WBS                                                                                           |                                                                 |                        |
| A                                                                                                    | Save Project to Database As                                     |                        |
| Σ 1: COTS Examples                                                                                    | COTS Samples User1                                              |                        |
| I.1: Tactical Simulation                                                                              | Trading2A<br>Trading3A                                          | els.                   |
| <ul> <li>1.1.1: COTS Initialization &amp; Con</li> <li>1.1.2: NEW User, Simulator, &amp; E</li> </ul> |                                                                 | WBS Elements.          |
| <ul> <li>I.1.3: Simulation Support Tool</li> </ul>                                                    |                                                                 | 6 Element              |
| 1.1.4: Graphical Display Tool                                                                         |                                                                 | WBS Element            |
| - 1.1.5: COTS Gide Code                                                                               |                                                                 | ey.                    |
| 🚽 💻 1.3: Retail USA e-commerce                                                                        | Project Name: COTS Samples User1                                | a Menu                 |
| <ul> <li>I.3.1: Transaction Server</li> <li>I.3.2: Front End/Back End Renor</li> </ul>                |                                                                 | , Menu.                |
| 1.3.3: License Fees                                                                                   | Category: Sample Project                                        |                        |
| 1.4: Zippy Fast Solution                                                                              | Project Comments:                                               |                        |
| <ul> <li>I.4.1: ezip Transaction Server</li> <li>I.4.2: User Configuration</li> </ul>                 |                                                                 |                        |
| 💷 💷 1.4.3: License Fees                                                                               |                                                                 |                        |
|                                                                                                    |                                                                 | × .                    |
| ·                                                                                                    | Change Description:                                             |                        |
| Views                                                                                                 |                                                                 |                        |
|                                                                                                    |                                                                 | ment <> ×              |
|                                                                                                    |                                                                 |                        |
| SPECIFY PRODUCTIVITY ASSUMPTIONS                                                                      | Revision: 1.2 Base Revision: 1.1                                |                        |
|                                                                                                    | Save As Next Major Baseline                                     |                        |
| E SEER-SEM CLASSICS                                                                                   | Leshad to Basisian hu Illand                                    | Position selection in  |
|                                                                                                    | Luckeu für Hevision by. jusen                                   |                        |
|                                                                                                    | Save Cancel Help                                                | Project WBS on a       |
|                                                                                                    |                                                                 |                        |
|                                                                                                    | Rollup values are sums of the lower level WBS elements. For Mon | ower level WBS element |
|                                                                                                    |                                                                 |                        |
| < >                                                                                                   |                                                                 |                        |
| Ready                                                                                                 | WBS Elements: 16                                                |                        |

If a user does not have the permission to modify the project but attempts to save it to the database, a warning message appears.

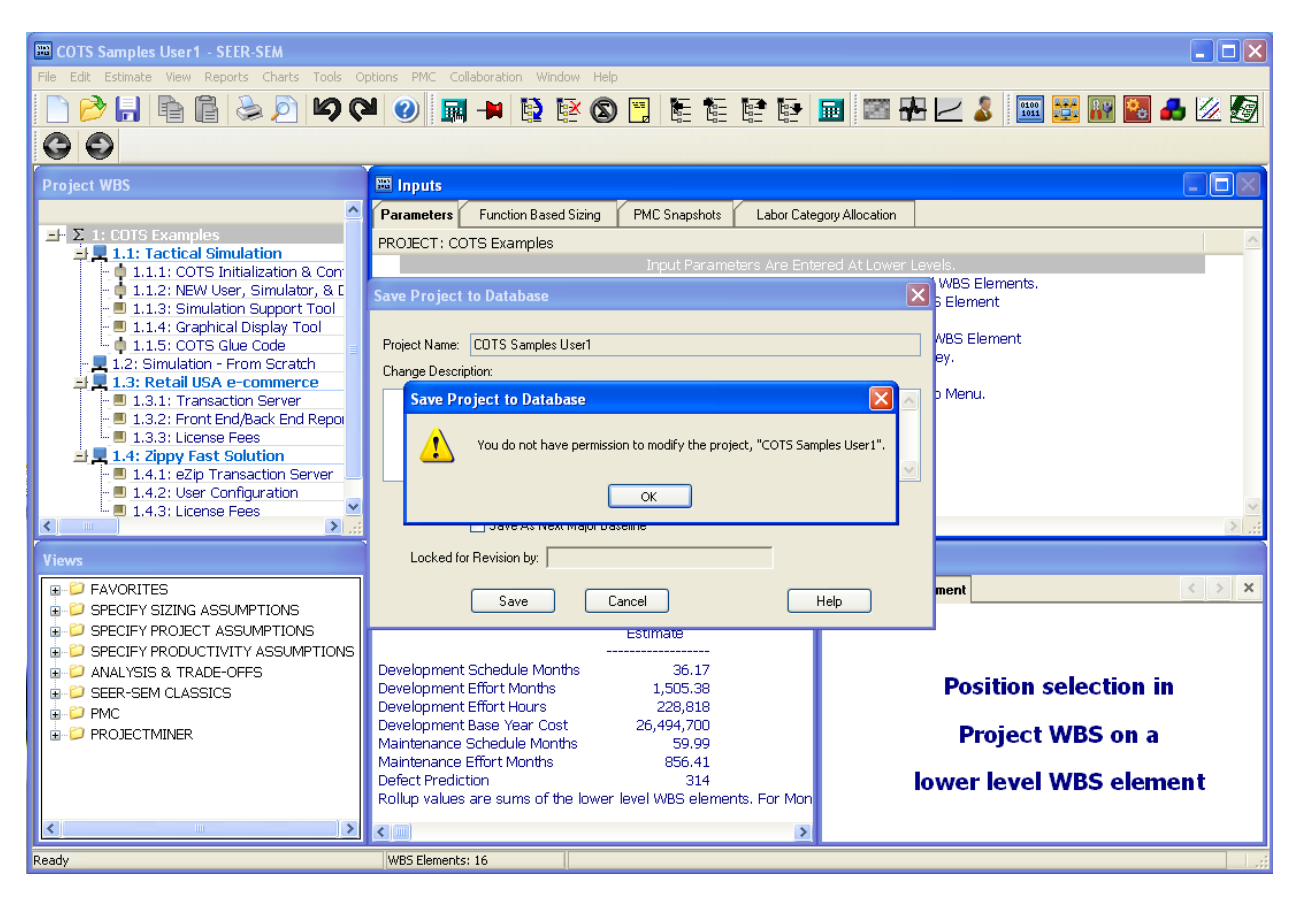

If a user has Modify permission but the project is locked by another user, the name of the user locking the project will show in "Locked for Revision by" field and a warning message will be issued when attempting to save.

| File Edit Estimate View Reports Charts Tools Options PMC Collaboration Window Help         Image: Second Second S                                                     |
|----------------------------------------------------------------------------------------------------|
| Image: Second Second                           |
| Project WBS     Inputs       → ∑ 1: COTS Examples     Parameters       → 1.1: Tactical Simulation     PROJECT: COTS Examples       → 1.1: 2: NEW User, Simulation, & Corr     Input Parameters Are Entered At Lower Levels.       → 1.1: 2: NEW User, Simulator, & Corr     This Level Summarizes Details Described In Lower Level WBS Elements.       → 1.1: 3: Simulation Support Tool     To Input, Position The WBS On A Lower Level WBS Elements.                                                                                                    |
| Parameters Function Based Sizing PMC Snapshots Labor Category Allocation     PROJECT: COTS Examples     Init: Tactical Simulation     O Init: COTS Initialization & Com     O Init: COTS Initialization & Com     O Init: Cots Initialization & Com     O Init: Cots Initialization & Com     O Init: Cots Initialization & Com     O Init: Cots Initialization & Com     O Init: Cots Initialization & Com     O Init: Cots Initialization & Com     O Init: Cots Initialization & Com     O Init: Cots Initialization & Com     O Init: Cots Initialization & Com     O Init: Cots Initialization & Cots     O Init: Cots Initialization & Cots     O Init: Cots Initializati |
| I: DOTS Examples       PROJECT: COTS Examples         I: 1: Tactical Simulation       Input Parameters Are Entered At Lower Levels.         I: 1: 1: Tactical Simulation       Input Parameters Are Entered At Lower Level WBS Elements.         I: 1: 1: 1: 1: 1: 1: 1: 1: 1: 1: 1: 1: 1:                                                                                                    |
| I.1.5: COTS Glue Code         I.1.5: COTS Glue Code         I.1.5: Simulation - From Scratch         I.1.3: Retail USA e-commerce         I.1.3: Retail USA e-commerce         I.1.3: Cort Make End Repoil         I.1.3: Cort Make End Repoil         I.1.4: Zipp Transaction Server         I.1.4: Zipp Transaction Server         I.1.5: Cornel Methods         Save As Next Major Baseline         Locked for Revision by: UserI         Sevelopment Schedule Months       36.17         Development Schedule Months       36.17         Development Effort Hours       228,818      <                                                                                                    |
| Maintenance Streutie Months 39,99 Project VVBS on a<br>Maintenance Effort Months 856,41                                                                                                    |
| Defect Prediction 314<br>Rollup values are sums of the lower level WBS elements. For Mon <b>lower level WBS element</b>                                                                                                    |
|                                                                                                    |
| Dearly WBS Flamenter 16                                                                                                    |

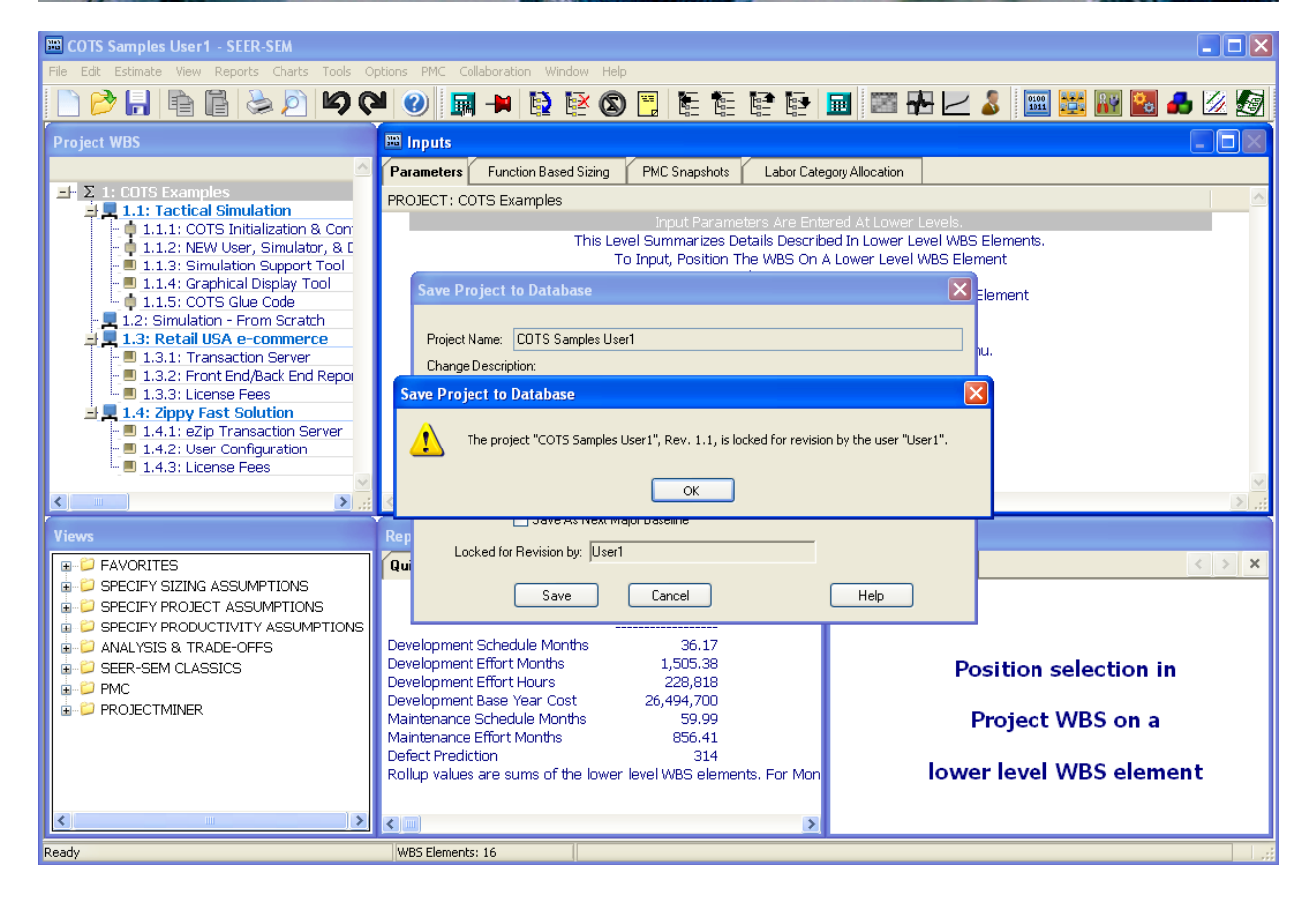